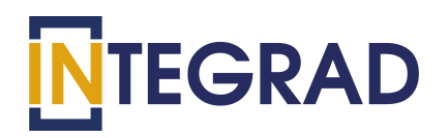

# Программное обеспечение Автоматизированная система «INtalk»

РУКОВОДСТВО ПОЛЬЗОВАТЕЛЯ

Москва 2021

# Оглавление

|   | 1            | ВВЕДЕНИЕ                                  | 5  |
|---|--------------|-------------------------------------------|----|
|   | 1.1          | Области применения                        | 5  |
|   | 1.2          | Краткое описание возможностей             | 5  |
|   | 1.3          | Уровень подготовки пользователя           | 6  |
|   | 1.4          | Перечень эксплуатационной документации    | 7  |
| 2 | А            | вторизация пользователей                  | 8  |
| 3 | Ν            | 1одуль «Личные данные»                    | 13 |
| 4 | Ν            | 1одуль «Мероприятия»                      | 18 |
|   | 5.1          | Календарь мероприятий                     | 18 |
|   | 5.2          | Статусы участия в мероприятии сотрудников | 22 |
| 5 | $\mathbf{N}$ | 1одуль «Видеоконферении»                  | 25 |
|   | 5.1          | Подключение к видеоконференции            | 25 |
|   | 5.2          | Общение участников видеоконференции       | 27 |
|   | 5.3          | Показ презентации                         | 31 |
|   | 5.4          | Интерактивная доска                       | 34 |
|   | 5.5          | Голосование и опросы                      | 36 |
|   | 5.6          | Загрузка видео с внешних ресурсов         | 39 |
|   | 5.7          | Трансляция рабочего стола                 | 39 |
|   | 5.8          | Запись видеоконференции                   | 40 |
|   | 5.9          | Выход из видеоконференции                 | 41 |
| 6 | А            | варийные ситуации                         | 42 |
|   | 6.1          | Недоступность Системы                     | 42 |
|   | 6.2          | Аварийные ситуации                        | 42 |
| 7 | Р            | екомендации по освоению                   | 44 |

# Термины и сокращения

| Обозначение | Описание                            |
|-------------|-------------------------------------|
| Система     | Автоматизированная система «INtalk» |
| ПО          | Программное обеспечение             |
|             |                                     |
|             |                                     |
|             |                                     |
|             |                                     |
|             |                                     |

#### АННОТАЦИЯ

Настоящий документ включает в себя общие сведения, назначения и условия применения программного обеспечения «Автоматизированная система INtalk».

В руководстве пользователя описаны требования к рабочему месту пользователя, общие принципы работы с программным обеспечением, порядок действий пользователей при выполнении функций в рамках определенных полномочий, разъяснение принципов работы и действий в случае возникновения аварийных ситуаций.

#### 1 ВВЕДЕНИЕ

#### 1.1 Области применения

Система предназначена для автоматизации процесса организации совместной работы путем групповых видеоконференций, совещаний и переговоров между сотрудниками, создание графика проведения видеоконференции, бронирования пропусков, ведение личного кабинета пользователя. Система позволяет сотрудникам проводить презентации, обмениваться текстовыми сообщениями, проводить голосования и опросы, транслировать рабочий стол докладчика.

#### 1.2 Краткое описание возможностей

Основными возможностями Системы являются:

- Планирование, организация и проведение видеоконференций, онлайн-встреч и совещаний;
- Просмотр календаря мероприятий;
- Уведомление пользователей о мероприятиях;
- Бронирование пропусков для посетителей и автомобилей;
- Ведение личного кабинета сотрудника;
- Управление организационной структурой и пользователями Системы;
- Ведение справочников;
- Многопользовательская видеоконференц-связь через Интернет соединение со стандартных персональных компьютеров и мобильных устройств;
- Трансляция презентаций и видеотрансляция рабочего стола;

Система состоит из следующих модулей:

- 1. «Администрирование»;
- 2. «Личные данные»;
- 3. «Мероприятия»;
- 4. «Пропуска»;
- 5. «Видеоконференции».

#### 1.3 Уровень подготовки пользователя

Пользователи, работающие с Системой должны иметь базовые навыки работы на персональном компьютере с:

– Операционной системой Microsoft Windows;

– Интернет - браузерами Google Ghrome, Mozilla Firefox, Opera, Internet Explorer, Яндекс.Браузер.

– Пакетом приложений Microsoft Office.

Системные требования к рабочему месту пользователя приведены в таблице 1.

|   | Минимальнь             | е системные требования                 |
|---|------------------------|----------------------------------------|
| 1 | Операционная система   | He нижe Microsoft Windows 7;           |
| 2 | Процессор              | Класс Intel 2 Ггц или аналог           |
| 3 | Оперативная память     | Не менее 4 Гб                          |
| 4 | Скорость передачи      | Не менее 1 Мбит/сек;                   |
|   | данных в сети Интернет |                                        |
|   | Требования             | к установленному ПО                    |
| 1 | Интернет-браузер       | Google Ghrome, Mozilla Firefox, Opera, |
|   |                        | Яндекс.Браузер, Safary                 |

Таблица 1 – Системные требования к рабочему месту пользователя

Доступ к Системе осуществляется через веб-браузер. Установка программного обеспечения на рабочие места не требуется.

### 1.4Перечень эксплуатационной документации

- Руководство пользователя.
- Руководство администратора.
- Руководство системного администратора.

#### 2 Авторизация пользователей

Для перехода в Систему необходимо запустить браузер, в адресной строке ввести соответствующий адрес и нажать на кнопку «Enter».

После ввода адреса появляется окно авторизации для ввода учетных данных. Авторизация зарегистрированных пользователей Системы осуществляется по адресу электронной почты (Рисунок 1).

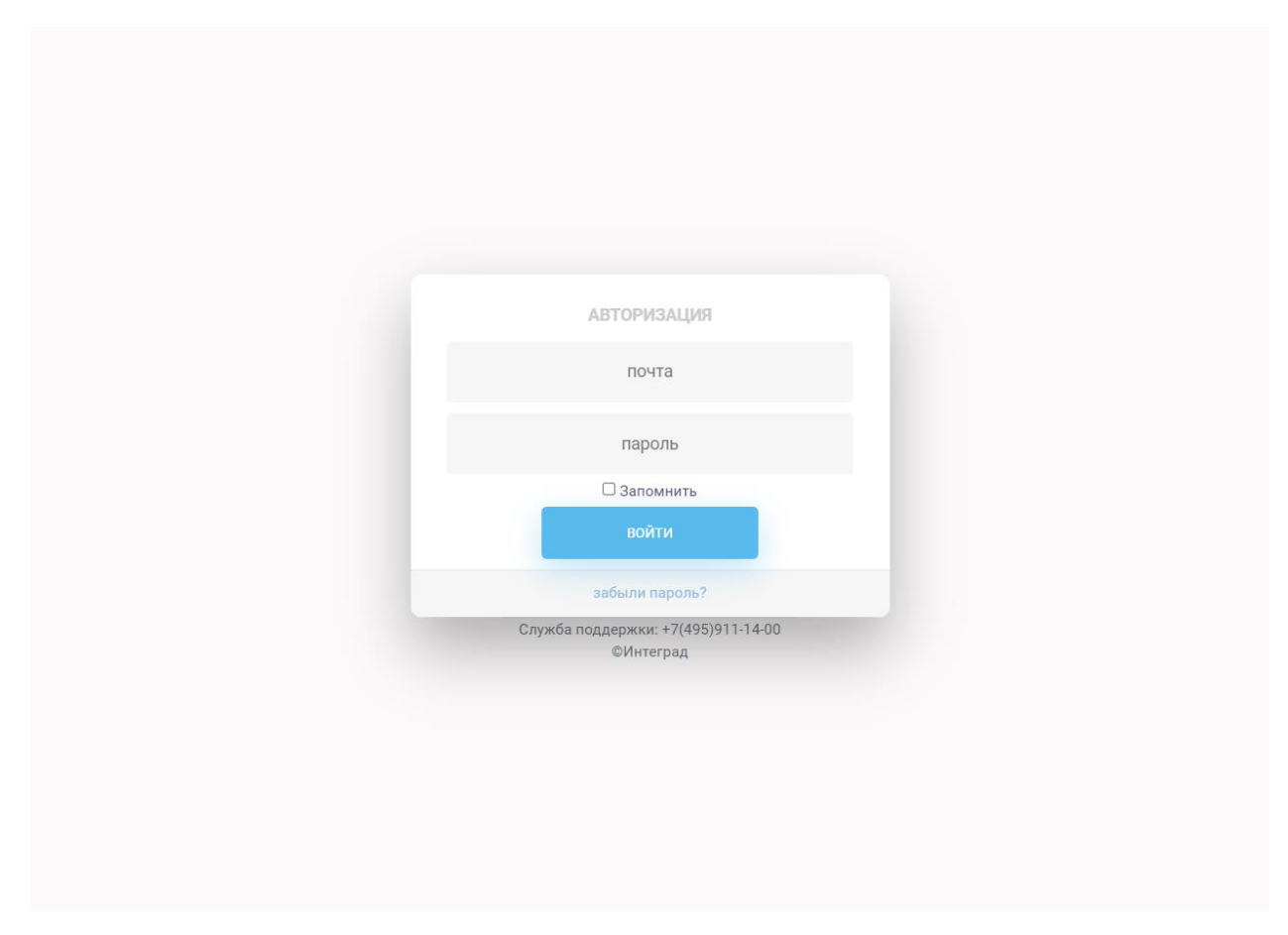

Рисунок 1 - Окно авторизации

Для восстановления и сброса пароля предусмотрена ссылка «Забыли пароль?», при переходе отображается форма «Восстановление пароля» (Рисунок 2).

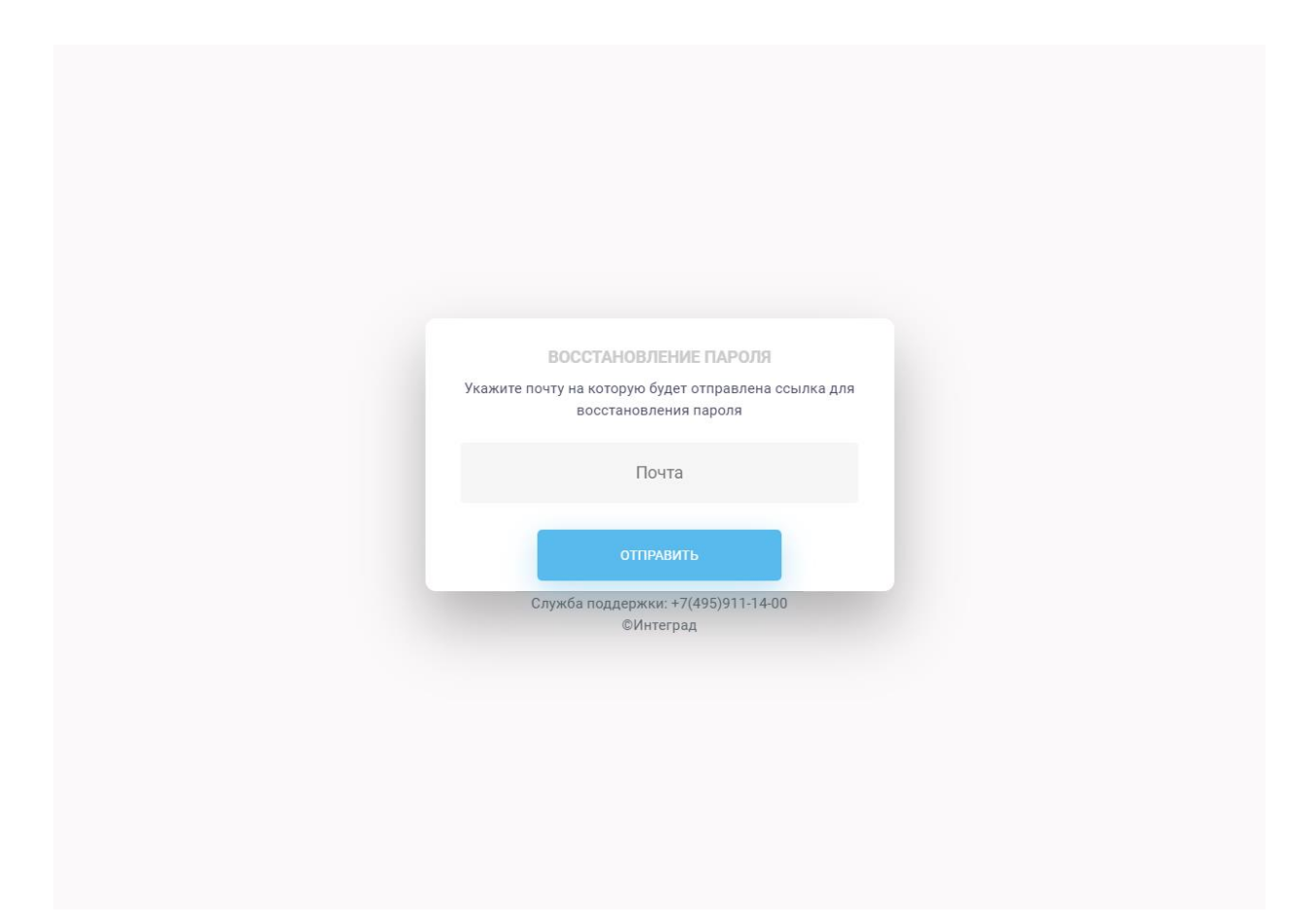

Рисунок 2 – Форма восстановления пароля

Для восстановления пароля необходимо указать электронную почту пользователя и нажать на кнопку «Отправить». После отправки запроса, отображается уведомление отправке на электронную почту письма со ссылкой для восстановления пароля (Рисунок 3).

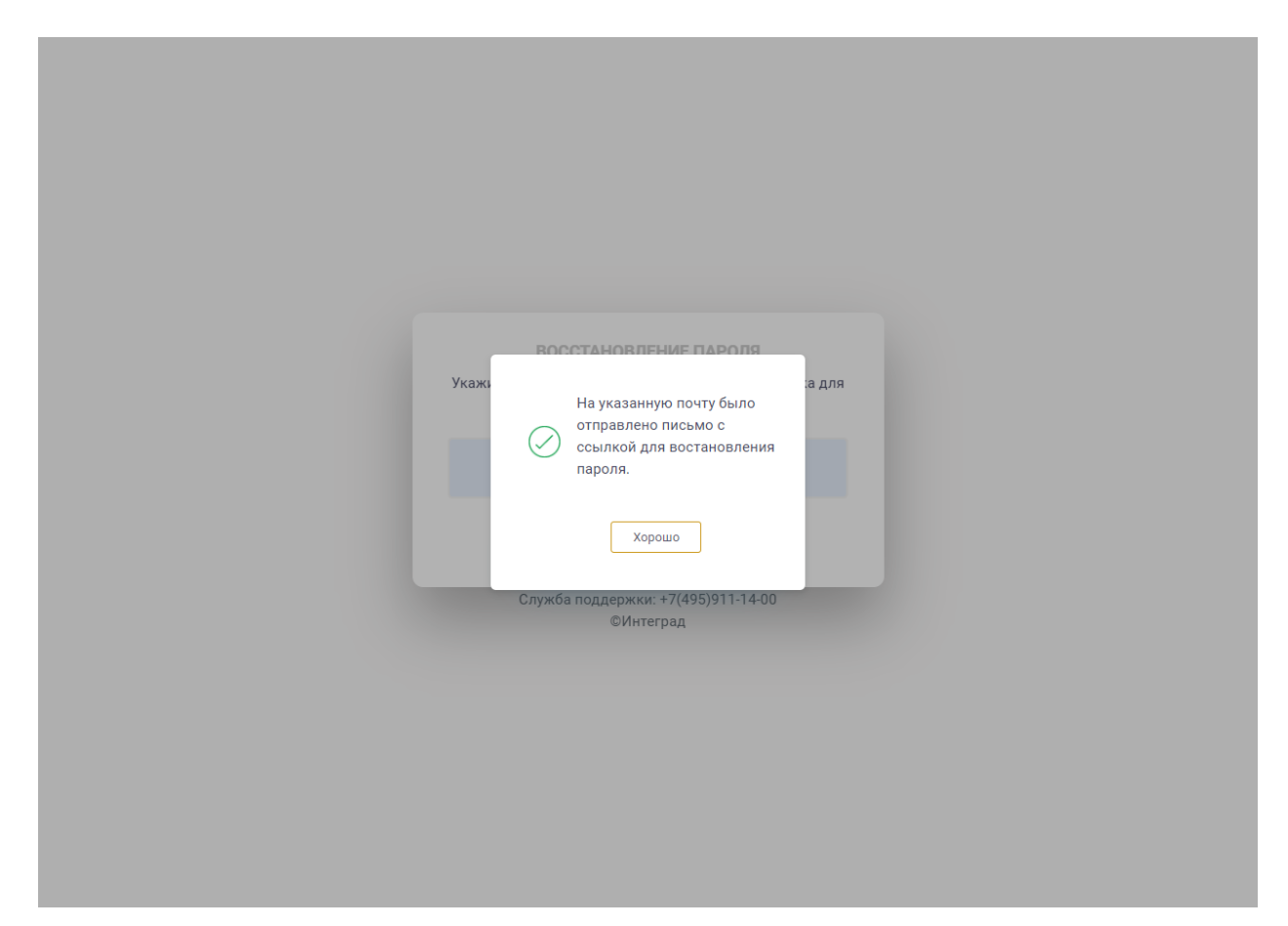

Рисунок 3 – Уведомление об отправке письма для восстановления пароля

На электронную почту пользователя направляется письмо с информацией для восстановления пароля (Рисунок 4).

#### Восстановление пароля

 vks@integrad.ru

 Отправлено:
 Пт 11.06.2021 13:56

 Кому:
 kuznetsova@integrad.ru

Уважаемый (ая) Кузнецова Юлия !

Для восстановления пароля Вашей учетной записи необходимо перейти по <u>ссылке.</u>

С уважением, техническая поддержка портала видеоконференций

Рисунок 4 – Письмо со ссылкой для восстановления пароля

При переходе по ссылке отображается форма «Создание пароля», в которую необходимо ввести пароль два раза и нажать на кнопку «Сохранить» (Рисунок 5).

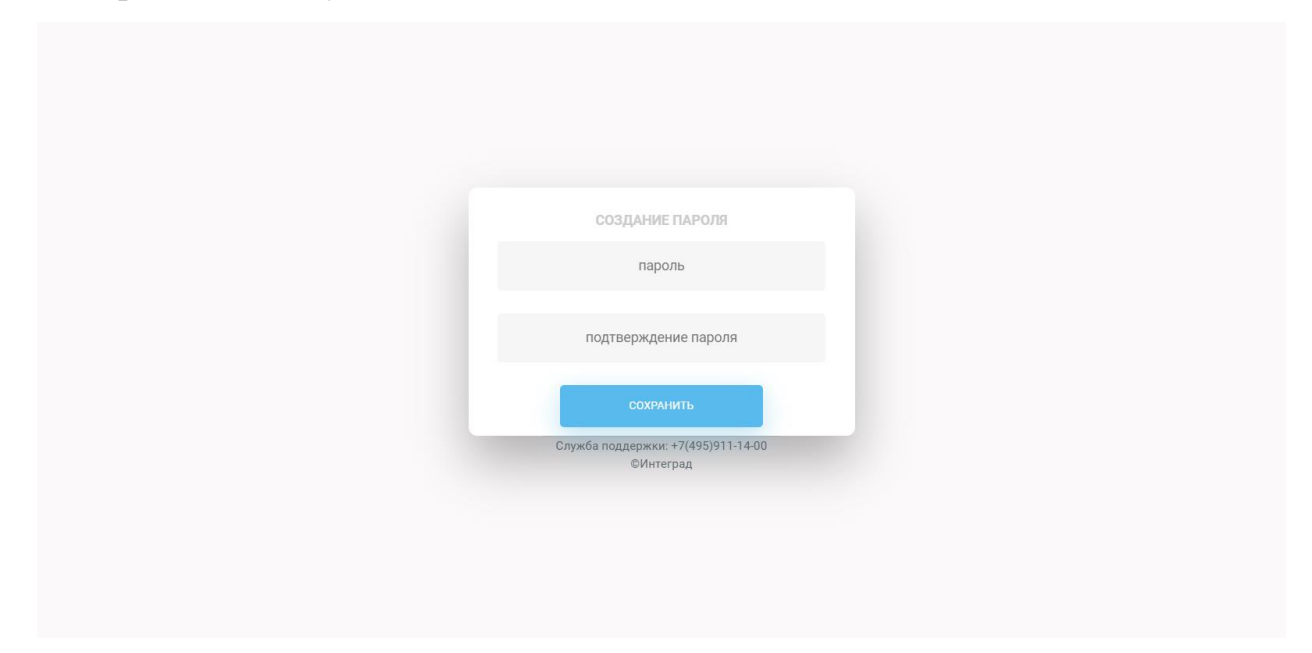

Рисунок 5 – Форма создания пароля

После сохранения пароля отображается информационное сообщение о том, что пароль установлен (Рисунок 6) и осуществляется переход на Главную страницу Системы (Рисунок 7).

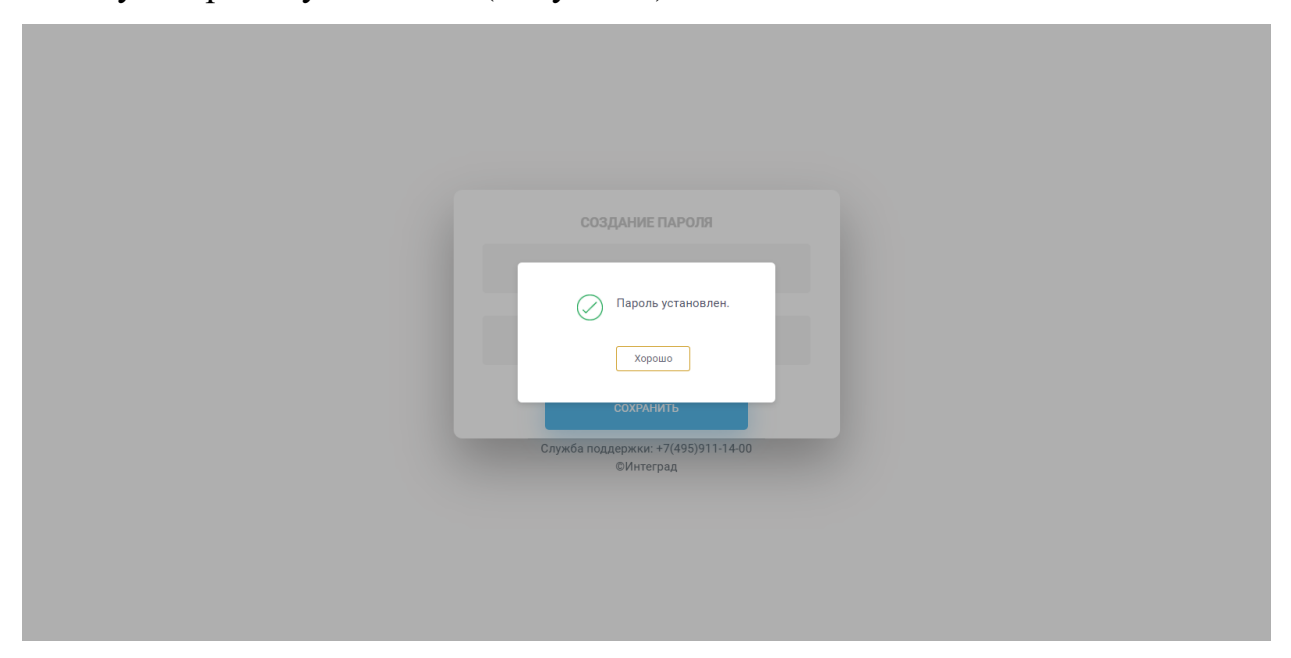

Рисунок 6 – Уведомление о сохранении нового пароля

|                                                                                                    | 🔍 Введите название мероприятия         |            |    |     | Лес    | онтьева | Алексан | ндра 🗸   |
|----------------------------------------------------------------------------------------------------|----------------------------------------|------------|----|-----|--------|---------|---------|----------|
| Текущие мероприятия Мои ма                                                                                                    | гроприятия                             | <i>←</i>   |    | Ноя | абрь 2 | 021     |         | →        |
| Утвержденное                                                                                                    | Участие: не выбрано                    | Пн         | Вт | Ср  | Чт     | Пт      | Сб      | Bc       |
| Оправление начальние начальние н | организатор<br>Ков отдела Кузнецова Ю. | 1          | 2  | 3   | 4      | 5       | 6       | 7        |
| 11:00 😤 2 участника 🖉 Посм                                                                                                    | отреть документы Код доступа: 467794   | 8          | 9  | 10  | 11     | 12      | 13      | 14       |
|                                                                                                    |                                        | 15         | 16 | 17  | 18     | 19      | 20      | 21       |
|                                                                                                    |                                        | 22         | 23 | 24  | 25     | 26      | 27      | 28       |
|                                                                                                    |                                        | 29         | 30 |     |        |         |         |          |
|                                                                                                    |                                        |            |    |     |        |         |         |          |
| Портал видеоконференций                                                                                                    | Служба поддержки: +7(495               | )911-14-00 |    |     |        |         | ©I      | Интеград |

Рисунок 7 – Главная страница

У пользователя с ролью «Сотрудник» доступны следующие модули:

- «Личные данные»;
- «Мероприятия».

#### 3 Модуль «Личные данные»

Модуль предоставляет возможность пользователю просматривать, редактировать данные и изменить пароль для входа в Систему. Для перехода в модуль «Личные данные» необходимо в правом верхнем углу нажать на Фамилию Имя пользователя и в выпадающем меню выбрать пункт «Личные данные» (Рисунок 8).

| Текущие мероприятия Мои мероприятия<br>33 ноября, ср                                                                                                    | NTEGRAD                                   | 🔍 Введите название ме         | гроприятия                                             |          |    |    | 🔊 л              | онтьева | а Алекса | ндра 🔨        |
|----------------------------------------------------------------------------------------------------|-------------------------------------------|-------------------------------|--------------------------------------------------------|----------|----|----|------------------|---------|----------|---------------|
| Текущие мероприятия       Мои мероприятия       Мои мероприятия       Кол мероприятия       Кол мероприятия |                                           |                               |                                                        |          |    | J  | іичные ,<br>ыход | цанные  |          |               |
| ВЗ ноября, ср                                                                                                    | Текущие мероприятия Мои ме                | ероприятия                    |                                                        | <i>←</i> |    | Н  | оябрь            | 2021    |          | $\rightarrow$ |
| Утверяденное         Участичк не визбрано         1         2         3         4         5         6         7           000000000000000000000000000000000000                                                                                                    | 03 ноября, ср                             |                               |                                                        | Пн       | Bi | Ср | Чт               | Пт      | Сб       | Вс            |
| 11.00         В         9         10         11         12         13         14           15         16         17         18         19         20         21           22         23         24         25         26         27         28           29         30                                                                                                    | Утвержденное<br>10:00- Совещание начальни | ков отдела                    | Участие: не выбрано •••<br>Организатор<br>Кузнецова Ю. | 1        | 2  | 3  | 4                | 5       | 6        | 7             |
| 15       16       17       18       19       20       21         22       23       24       25       26       27       28         29       30                                                                                                    | 11:00<br>В 2 участника Посми              | отреть документы Код доступа: | 467794                                                 | 8        | 9  | 10 | 11               | 12      | 13       | 14            |
| 22 23 24 25 26 27 <b>28</b><br>29 30                                                                                                    |                                           |                               |                                                        | 15       | 16 | 17 | 18               | 19      | 20       | 21            |
| 29 30                                                                                                    |                                           |                               |                                                        | 22       | 23 | 24 | 25               | 26      | 27       | 28            |
|                                                                                                    |                                           |                               |                                                        | 29       | 30 |    |                  |         |          |               |
|                                                                                                    |                                           |                               |                                                        |          |    |    |                  |         |          |               |
|                                                                                                    |                                           |                               |                                                        |          |    |    |                  |         |          |               |
|                                                                                                    |                                           |                               |                                                        |          |    |    |                  |         |          |               |
|                                                                                                    |                                           |                               |                                                        |          |    |    |                  |         |          |               |
|                                                                                                    | Портал видеоконференций                   |                               | Служба поддержки: +7(495)                              | 11-14-00 |    |    |                  |         | c        | Интеград      |

Рисунок 8 – Переход в модуль «Личные данные»

На странице «Личные данные» в левой части окна отображается фотография пользователя, по умолчанию, если фотография не загружена отображается значок, ниже расположена кнопка «Загрузить фото» для добавления фотографии пользователя. В правой части отображаются следующие поля (поля, доступные для редактирования отмечены кнопкой в виде карандаша) (Рисунок 9):

- ФИО-редактируемое поле;
- Структурное подразделение не редактируемое поле;
- Должность редактируемое поле;
- E-mail редактируемое поле;
- Телефон редактируемое поле;
- Роль не редактируемое поле.

| <b>N</b> TEGRAD         | C, Be                        | зедите название мероприятия        | 🔘 Леонтьева Александра 🗸 |
|-------------------------|------------------------------|------------------------------------|--------------------------|
| Личные данные           |                              |                                    |                          |
|                         | ФИО                          | Леонтьева А. В.                    | Ø                        |
|                         | Структурное<br>подразделение | Финансовый отдел                   |                          |
|                         | Должность                    | Главный бухгалтер                  | Ø                        |
| Загрузить фото          | E-mail                       | edu@integrad.ru                    | Ø                        |
|                         | Телефон                      | +495-777-77-77, доб. 1233          | Ø                        |
|                         | Роль                         | Сотрудник                          |                          |
|                         |                              | Сменить пароль                     |                          |
|                         |                              |                                    |                          |
| Портал видеоконференций |                              | Служба поддержки: +7(495)911-14-00 | ©Интеград                |

Рисунок 9 - Страница «Личные данные»

Для редактирования ФИО необходимо нажать на кнопку в виде карандаша, в открывшемся всплывающем окне «Редактирование ФИО» внести изменения и нажать на кнопку «Сохранить» или «Отмена» (Рисунок 10).

| <b>N</b> TEGRAD         | Q BE                        | едите название мероприятия                      | 🔘 Леонтьева Александра 🗸 |
|-------------------------|-----------------------------|-------------------------------------------------|--------------------------|
| Личные данные           |                             |                                                 |                          |
|                         | ФИО                         | Леонтьева А. В.                                 | Ø                        |
|                         | Структурное<br>одразделение | Финт<br>Редактирование ФИО                      |                          |
|                         | Должность                   | Главн Фамилия Леонтьева                         | Ø                        |
| Загрузить фото          | E-mail                      | ИМЯ Александра<br>ефир<br>Отчество Владимироена | Ø                        |
|                         | Телефон                     | +495- Сохранить Отменить                        | Ø                        |
|                         | Роль                        | Сотрудник                                       |                          |
|                         |                             | Сменить пароль                                  |                          |
|                         |                             |                                                 |                          |
| Портал видеоконференций |                             | Служба поддержки: +7(495)911-14-00              | ©Интеград                |

Рисунок 10 – Редактирование ФИО

Для редактирования должности необходимо нажать на кнопку в виде карандаша, в открывшемся всплывающем окне «Редактирование должности»

внести изменения и нажать на кнопку «Сохранить» или «Отмена» (Рисунок

11).

| <b>N</b> TEGRAD         | С                         | едите название мероприятия                      | 🔘 Леонтьева Александра 🗸 |
|-------------------------|---------------------------|-------------------------------------------------|--------------------------|
| Личные данные           |                           |                                                 |                          |
|                         | ФИО                       | Леонтьева А. В.                                 | Ø                        |
|                         | Структурное подразделение | Финансовый отдел                                |                          |
|                         | Должность                 | Глави Редактирование должности                  | Ø                        |
| Загрузить фото          | E-mail                    | Должность Главный бухгалтер                     | Ø                        |
|                         | Телефон                   | Сохранить Отменить<br>+495-777-77-77, доб. 1233 | Ø                        |
|                         | Роль                      | Сотрудник                                       |                          |
|                         |                           | Оменить пароль                                  |                          |
|                         |                           |                                                 |                          |
| Портал видеоконференций |                           | Служба поддержки: +7(495)911-14-00              | ©Интеград                |

Рисунок 11 – Редактирование должности

Для редактирования электронной почты необходимо нажать на кнопку в виде карандаша, в открывшемся всплывающем окне «Редактирование E-mail» внести изменения и нажать на кнопку «Сохранить» или «Отмена» (Рисунок 12).

| <b>N</b> TEGRAD         | О, вы                      | здите название мероприятия                   | 🔘 Леонтьева Александра 🗸 |  |
|-------------------------|----------------------------|----------------------------------------------|--------------------------|--|
| Личные данные           |                            |                                              |                          |  |
|                         | ΦΝΟ                        | Леонтьева А. В.                              | Ø                        |  |
| no no                   | Структурное<br>дразделение | Финансовый отдел                             |                          |  |
|                         | Должность                  | Главн Редактирование E-mail                  | Ø                        |  |
| Загрузить фото          | E-mail                     | E-mail edu@integrad.ru                       | Ø                        |  |
|                         | Телефон                    | Сохранить Отменить<br>+495-777-77, доб. 1233 | P                        |  |
|                         | Роль                       | Сотрудник                                    |                          |  |
|                         |                            | менить пароль                                |                          |  |
|                         |                            |                                              |                          |  |
| Портал видеоконференций |                            | Служба поддержки: +7(495)911-14-00           | ©Интеград                |  |

Рисунок 12 – Редактирование E-mail

Для редактирования телефона необходимо нажать на кнопку в виде карандаша, в открывшемся всплывающем окне «Редактирование телефона» внести изменения и нажать на кнопку «Сохранить» или «Отмена» (Рисунок 13).

| <b>N</b> TEGRAD         | Введите название мероприятия                          | 🔘 Леонтьева Александра 🗸 |
|-------------------------|-------------------------------------------------------|--------------------------|
| Личные данные           |                                                       |                          |
|                         | ФИО Леонтьеза А. В.                                   | Ø                        |
|                         | Структурное<br>подразделение Финансовый отдел         |                          |
|                         | Должность Главн Редактирование телефона               | Ø                        |
| Загрузить фото          | Е-mail edug                                           | Ø                        |
|                         | Сохранить Отменить<br>Телефон +495-777-777, доб. 1233 | Ø                        |
|                         | Роль Сотрудник                                        |                          |
|                         | Сменить пароль                                        |                          |
|                         |                                                       |                          |
| Портал видеоконференций | Служба поддержки: +7(495)911-14-00                    | ©Интеград                |

Рисунок 13 – Редактирование телефона

Для добавления фотографии необходимо нажать на кнопку «Загрузить фото», при нажатии на которую отображается окно выбора файлов с кнопками «Открыть» и «Отмена». После выбора фотографии отображается всплывающее окно «Редактирование фотографии», в котором можно выбрать область и настроить масштаб отображения фото (Рисунок 14), который будет отображаться при просмотре личных данных пользователя и при авторизации пользователя в Системе.

| <b>N</b> TEGRAD         | Введите название мероприятия                                                              | 💭 Леонтьева Александра 🗸 |
|-------------------------|-------------------------------------------------------------------------------------------|--------------------------|
| Личные данные           |                                                                                           |                          |
| опод                    | 040 Лео Редактирование фотографии Структурное Фин Должность Глая Е-mail евик Телефон +494 |                          |
|                         | Роль Сот Сорвнить Отменить                                                                |                          |
| Портал видеоконференций | Служба поддержки: +7(495)911-14-00                                                        | ©Интеград                |

Рисунок 14 – Добавление фотографии

Для удаления фотографии необходимо навести курсор мыши на фотографию пользователя, и нажать на область удаления фотографии (Рисунок 15). После удаления отобразиться информационное сообщение об удалении.

| JUHHABE GABHABE         Image: Supparts dots         Image: Supparts dots | NTEGRAD        | Q Be                      | едите название мероприятия | 👰 Леонтьева Александра 🗸 |
|----------------------------------------------------------------------------------------------------|----------------|---------------------------|----------------------------|--------------------------|
| ОНО       Лентьева А. В.         Структурно       Финанссовий отдел         Олжность       Тланный бухгалтер         Загрузить фото       Е-глан         ефидінtegrad ru       Ф         Телефон       -495-777-77-77, доб. 1233         Роль       Сотрудник         Синить пароль       Синить пароль                                                                                                    | Личные данные  |                           |                            |                          |
| Структурное<br>удалить фото       Финанссовий отдел         Вагрузить фото       Гланный бухгалтер         Вагрузить фото       Е-тпаl         евидентедгал ги       Ф         Телефон       1+495-777-77. доб. 1233         Роль       Сотрудник         Сотрудник       Сотрудник                                                                                                    |                | ΦΝΟ                       | Леонтьева А. В.            | Ø                        |
| Удалить фото         Должность         Главный бухгалтер         Ф           Вагрузить фото         Е-глаl         edugintegrad.ru         Ф           Телефон         +495-777-77.77, доб. 1233         Ф           Роль         Сотрудняк         Сотрудняк                                                                                                    |                | Структурное подразделение | Финансовый отдел           |                          |
| Загрузить фото         E-mail         edu@integrad.ru           Телефон         +495-777-77.77, доб. 1233         Ф           Роль         Сотрудняк         Сотрудняк           Сменить пароль         Сменить пароль                                                                                                    | Удалить фо     | Должность                 | Главный бухгалтер          | Ø                        |
| Телефон +495-777-77, доб. 1233<br>Роль Сотрудник<br>Сменить пароль                                                                                                    | Загрузить фото | E-mail                    | edu@integrad.ru            | Ø                        |
| Роль Сотрудник<br>Сменить пароль                                                                                                    |                | Телефон                   | +495-777-77-77, доб. 1233  | Ø                        |
| Сменить пароль                                                                                                    |                | Роль                      | Сотрудник                  |                          |
|                                                                                                    |                |                           | Сменить пароль             |                          |
|                                                                                                    |                |                           |                            |                          |

Рисунок 15 – Удаление фотографии

Для смены пароля необходимо нажать на соответствующую ссылку, в открывшемся всплывающем окне «Смена пароля» заполнить поля: «Текущий

пароль», «Новый пароль», «Повторите пароль» и нажать на кнопку «Сохранить» или «Отмена» (Рисунок 16).

| <b>N</b> TEGRAD                                                                                                    | Q BE                         | едите название мероприятия         | 😡 Леонтьева Александра 🗸 |  |
|----------------------------------------------------------------------------------------------------|------------------------------|------------------------------------|--------------------------|--|
| Личные данные                                                                                                    |                              |                                    |                          |  |
|                                                                                                    | ФИО                          | Леонтьева А. В.                    | Ø                        |  |
|                                                                                                    | Структурное<br>подразделение | Сине Смена пароля                  |                          |  |
| Re la compañía de la compañía de la | Должность                    | Главн Текущий пароль               | Ø                        |  |
| Загрузить фото                                                                                                    | E-mail                       | новый пароль                       | Ø                        |  |
|                                                                                                    | Телефон                      | *495 Сохранить Отменить            | Ø                        |  |
|                                                                                                    | Роль                         | Сотрудник                          |                          |  |
|                                                                                                    |                              | Сменить пароль                     |                          |  |
|                                                                                                    |                              |                                    |                          |  |
| Портал видеоконференций                                                                                                    |                              | Служба поддержки: +7(495)911-14-00 | ©Интеград                |  |

Рисунок 16 – Смена пароля

### 4 Модуль «Мероприятия»

### 5.1Календарь мероприятий

Календарь мероприятий отображается у всех пользователей на главной странице Системы. В календаре отображается информация о прошедших и запланированных видеоконференциях (Рисунок 17).

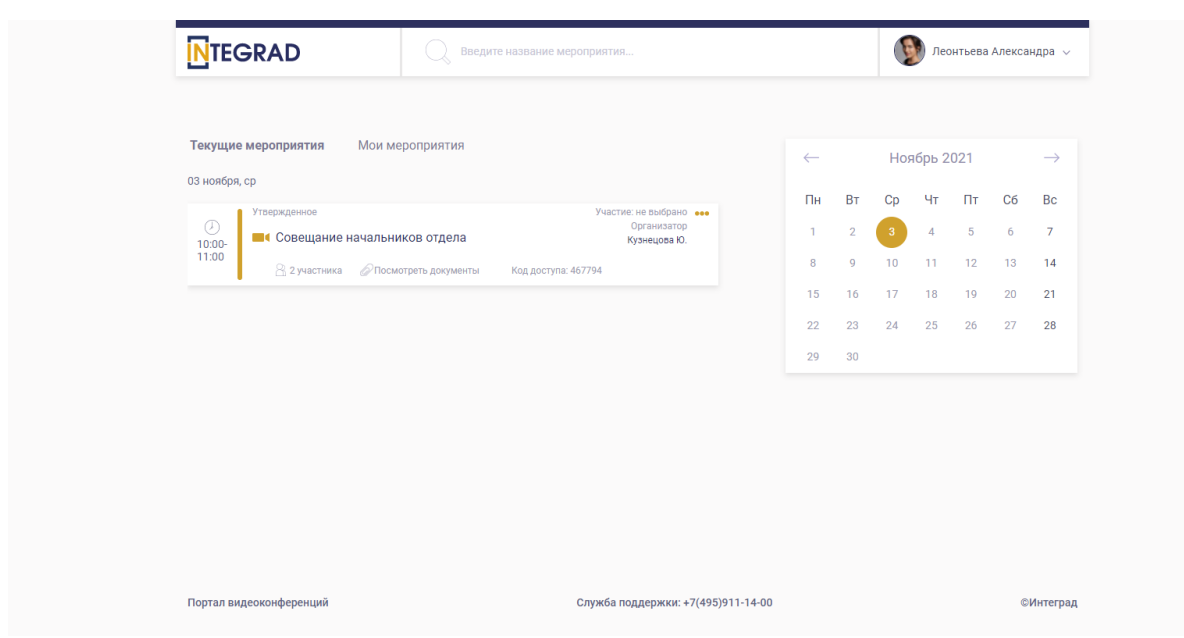

Рисунок 17 – Главная страница – календарь мероприятий

Текущая дата в календаре выделена желтым цветом и в левой части окна отображаются мероприятия, запланированные на текущий день. Мероприятия в календаре отображаются точками, при наведении на дату отображается список мероприятий с возможностью просмотра информации о видеоконференции (Рисунок 18).

|                                                                                      |                      |                |            | Леон                    | пьева / | млекса    | ндра 🗸        |
|--------------------------------------------------------------------------------------|----------------------|----------------|------------|-------------------------|---------|-----------|---------------|
| Текущие мероприятия Мои мероприятия                                                  | <i>←</i>             |                | Ноя        | брь 20                  | 21      |           | $\rightarrow$ |
| Узвержденное Участие: не выб<br>Узвержденное Организ<br>Совещание начальников отлела | Пн<br>атор 1         | <b>Вт</b><br>2 | Cp<br>3 Im | Чт<br>• 10:00<br>Совеща | Пт      | <b>C6</b> | Bc<br>7       |
| 10:00-<br>11:00 В 2 участника @Посмотреть документы Код доступа: 467794              | 8                    | 9              | 10         | отдела                  | ников   | 13        | 14            |
|                                                                                      | 15                   | 16<br>23       | 17<br>24   | 25                      | 26      | 20<br>27  | 21<br>28      |
|                                                                                      | 29                   | 30             |            |                         |         |           |               |
|                                                                                      |                      |                |            |                         |         |           |               |
|                                                                                      |                      |                |            |                         |         |           |               |
|                                                                                      |                      |                |            |                         |         |           |               |
|                                                                                      |                      |                |            |                         |         |           |               |
| Портал видеоконференций Служба поддержи                                              | ки: +7(495)911-14-00 |                |            |                         |         | CI        | Интеград      |

Рисунок 18 – Просмотр мероприятий в календаре

Для просмотра списка мероприятий за выбранный период необходимо в календаре задать дату начала и окончания. В левой части отобразиться список видеоконференций с указанием следующей информации:

Дата, день недели, время начала и окончания, статус видеоконференции, название, статус участия, организатор, количество участников, ссылка на просмотр прикрепленных материалов, код доступа к видеоконференции (Рисунок 19). Прошедшие видеоконференции выделены серым цветом и имеют статус – завершенное.

| Текущие мероприятия Мои мероприятия                           |                                                           | $\leftarrow$ |    | Hos | ябрь 2 | 021 |    | $\rightarrow$ |
|---------------------------------------------------------------|-----------------------------------------------------------|--------------|----|-----|--------|-----|----|---------------|
| 03 ноября, ср                                                 |                                                           | Пн           | Вт | Ср  | Чт     | Пт  | Сб | Bc            |
| Утвержденное<br>Совещание начальников отдела                  | участие: вы отказались •••<br>Организатор<br>Кузнецова Ю. | 1            | 2  | 3   | 4      | 5   | 6  | 7             |
| 12:00 🖄 2 участника 🖉 Посмотреть документы                    | Код доступа: 875542                                       | 8            | 9  | 10  | 11     | 12  | 13 | 14            |
| Завершенное                                                   | Участие: вы согласились                                   | 15           | 16 | 17  | 18     | 19  | 20 | 21            |
| Обсуждение вопросов планирован Обсуждение вопросов планирован | Организатор<br>ия бюджета на 2022 год Кузнецова Ю.        | 22           | 23 | 24  | 25     | 26  | 27 | 28            |
| 8 2 участника 🖉 Посмотреть документы                          | Код доступа: 766095                                       | 29           | 30 |     |        |     |    |               |
| Завершенное                                                   | Участие: вы согласились<br>Организатор                    |              |    |     |        |     |    |               |
| 10:00-<br>11:00                                               | Кузнецова Ю.                                              |              |    |     |        |     |    |               |
| 😤 2 участника 🖉 Посмотреть документы                          | Код доступа: 467794                                       |              |    |     |        |     |    |               |

Рисунок 19 – Список видеоконференций сотрудника

Просмотр информации о видеоконференции доступен по нажатию на название видеоконференции (Рисунок 20).

| Утвержденное         Участик: вы согласились:<br>Организатор         Пн         Вт         Ср         Чт         Пт         Сб         Вс           07.00-<br>08:30         •••         Обсуждение вопросов планирования бюджета на 2022 год. Кузнецова ю.         1         2         3         4         5         6         7           08:30         •••         2 участик: м 20 посмотреть документы         Код доступа: 766095         8         9         10         11         12         13         14           •••         •••         •••         •••         •••         •••         •••         •••         •••         •••         •••         •••         •••         •••         •••         •••         •••         •••         •••         •••         •••         •••         •••         •••         •••         •••         •••         •••         •••         •••         •••         •••         •••         •••         •••         •••         •••         •••         •••         •••         •••         •••         •••         •••         •••         •••         •••         •••         •••         •••         •••         •••         •••         •••         •••         •••         •••         ••• | ноября, ср                                                                                                    |                                                                                           |         |    | Ноя | ібрь 2 | 021     |         | $\rightarrow$ |
|----------------------------------------------------------------------------------------------------|----------------------------------------------------------------------------------------------------|-------------------------------------------------------------------------------------------|---------|----|-----|--------|---------|---------|---------------|
| Осуждение вопросов планирования бюджета на 2022 год кузиецов бо.         1         2         3         4         5         6         7           0830         2 участника         Опосмотреть документы         Код доступа: 766095         8         9         10         11         12         13         14           Утвержденное         Участник со доступа: 766095         15         16         17         18         19         20         21           Организатор<br>Кузнецова Ю.         Совещание начальников отдела         Кузистик: не выбрано стор<br>Кузнецова Ю.         22         23         24         25         26         27         26                                                                                                    | Утвержденное                                                                                                    | Участие: вы согласились                                                                   | -<br>Пн | Вт | Ср  | Чт     | Пт      | Сб      | Вс            |
| Утвержденное         Участики:         ©         Организатор         15         16         17         18         19         20         21           1000.         Совещание начальников отдела         Кузнецова Ю.         22         23         24         25         26         27         26                                                                                                    | <ul> <li>Обсуждение вопросов пла</li> <li>8:30</li> </ul>                                                                                                    | ирования бюджета на 2022 год Кузнецова Ю.                                                 | 1       | 2  | 10  | 4      | 5<br>12 | 6<br>13 | 7<br>14       |
| Организатор<br>10 лл. Совещание начальников отдела Кузнецова Ю. 22 23 24 25 26 27 28                                                                                                    | <ul> <li>Зучастника Посмотреть /</li> <li>Утвержденное</li> </ul>                                                                                                    | кументы код доступа: 766095<br>Участие: не выбрано 🐽                                      | • 15    | 16 | 17  | 18     | 19      | 20      | 21            |
| 11:00                                                                                                    | Совещание начальников о<br>1:00                                                                                                    | Организатор<br>Кузнецова Ю.                                                               | 22      | 23 | 24  | 25     | 26      | 27      | 28            |
| В 2 участника                                                                                                    | 🔒 2 участника 🖉 Посмотреть ;                                                                                                    | кументы Код доступа: 467794                                                               | 29      | 30 |     |        |         |         |               |
| Утвержденное         Участик не выбрано ен-<br>Организатор           0         Совещание начальников отдела         Кузнецова Ю.           11:00-<br>12:00         2 участника         Опосмотреть документы         Код доступа: 875542                                                                                                    | Утвержденное<br>1:00-<br>2:00 Асовещание начальников о<br>2:00 Асовещание начальников о<br>2:00 Асовещание начальников о<br>2:00 Асовещание начальников о<br>2:00 Асовещание начальников о<br>2:00 Асовещание начальников о<br>2:00 Асовещание начальников о<br>Совещание начальников о<br>Совещание начальние начальние начали начали начали начали начальние начали начали начали начали нача | Участие: не выбрано ен<br>Организатор<br>дела Кузнецова Ю.<br>кументы Код доступа: 875542 | •       |    |     |        |         |         |               |

Рисунок 20 – Просмотр информации о видеоконференции

При нажатии на ссылку с названием видеоконференции открывается страница «Просмотр видеоконференции», на которой отображается следующая информация (Рисунок 21):

- Наименование - название видеоконференции;

- Повестка дня и материалы прикрепленные файлы для ознакомления и скачивания;
- Дата дата проведения видеоконференции
- Начало время начала видеоконференции;
- Завершение время окончания видеоконференции;
- Выбранные сотрудники отображается список сотрудников, участвующих в видеоконференции конференции, с отметкой о том, кто выступает, ответственный и модератор (в правой части отображаются соответствующие кнопки);
- Исполнитель фамилия и инициалы сотрудника, который организовал видеоконференцию.

| NTEGR/          | AD                         | Введите название мероприятия        |                             | 9                         | Леонтье | ева Александра 🗸 |
|-----------------|----------------------------|-------------------------------------|-----------------------------|---------------------------|---------|------------------|
| Просмотр ви     | деоконференции             |                                     |                             |                           |         |                  |
| Наименование    | Совещание начальников отде | ла                                  | Повестка дня<br>и материалы |                           |         |                  |
| Дата            | (m) 03.11.2021 Начало      | 🕒 10:00 🗸 Завершение 🕒 11:00        | ~                           |                           |         |                  |
| Сотрудники      |                            |                                     |                             |                           |         |                  |
| Выбранные сотр  | удники                     |                                     |                             |                           |         |                  |
| ФИО             | подразделение              | должность                           | E-MAIL                      | телефон                   |         |                  |
| Леонтьева А. В. | Финансовый отдел           | Главный бухгалтер                   | edu@integrad.ru             | +495-777-77-77, доб. 1233 |         | 8                |
| Кузнецова Ю.    | Префектура ЦАО             | Начальник отдела научной разработки | kuznetsova@integrad.ru      | +74950039915, доб. 2245   |         |                  |
|                 |                            |                                     |                             |                           |         |                  |
| Исполнитель     | Кузнецова Ю.               |                                     |                             |                           |         |                  |
|                 |                            |                                     |                             | Закрыть                   |         |                  |
| Портал видеокон | нференций                  | Служба под                          | держки: +7(495)911-14-00    |                           |         | ©Интеград        |

Рисунок 21 – Страница «Просмотр видеоконференции»

#### 5.2Статусы участия в мероприятии сотрудников

После утверждения видеоконференции сотруднику, включенному в список участников на электронную почту приходит письмо с темой «Приглашение на видеоконференцию» и ссылкой для перехода в Систему (Рисунок 22).

#### Приглашение на видеоконференцию

vks@integrad.ru Отправлено: Cp 03.11.2021 9:35 Кому: edu@integrad.ru

Уважаемый (ая) Леонтьева Александра Владимировна!
Приглашаем Вас принять участие в видеоконференции «Совещание начальников отдела»,
которая состоится 03.11.2021 с 10:00 до 11:00.
Для просмотра подробной информации и принятия решения об участии необходимо перейти по <u>ссылке</u>
С уважением,
техническая поддержка портала видеоконференций

#### Рисунок 22 – Письмо с приглашением на видеоконференцию

При переходе по ссылке из письма отображается главная страница со списком текущих мероприятий. На главной странице, на вкладке «Текущие мероприятия» отображаются мероприятия, в которых сотрудник подтвердил своё участие и мероприятия, на которые сотрудник приглашен. Статус участия отображается в правом верхнем углу (Рисунок 23).

| Текущие мероприятия Мои мероприятия                                                                                             |                                                                                                   | $\leftarrow$   |                     | Ноя           | абрь 2        | 021           |                      | $\rightarrow$ |
|----------------------------------------------------------------------------------------------------|---------------------------------------------------------------------------------------------------|----------------|---------------------|---------------|---------------|---------------|----------------------|---------------|
| из нояоря, ср                                                                                                    | Участие: вы согласились •••<br>Организатор<br>бюджета на 2022 год Кузнецова Ю.                    | Пн<br>1<br>8   | <b>Вт</b><br>2<br>9 | Cp<br>3<br>10 | Чт<br>4<br>11 | Пт<br>5<br>12 | <b>C6</b><br>6<br>13 | Bc<br>7<br>14 |
|                                                                                                    | Код доступа: 766095<br>Участиче: не выбрано<br>Организатор<br>Кузнацова Ю.<br>Код доступа: 467794 | 15<br>22<br>29 | 16<br>23<br>30      | 17<br>24      | 18<br>25      | 19<br>26      | 20<br>27             | 21<br>28      |
| <ul> <li>Утвержденное</li> <li>Совещание начальников отдела</li> <li>12:00</li> <li>Зучастника ⊘Посмотреть документы</li> </ul> | Участие: не выбрано еее<br>Организатор<br>Кузнецова Ю.<br>Код доступа: 875542                     |                |                     |               |               |               |                      |               |

Рисунок 23 – Статус участия в мероприятиях

Сотрудник может просмотреть информацию о мероприятии, ознакомиться со списком участников, скачать и просмотреть документы – повестку дня и материалы, принять решение об участии в видеоконференции.

Для принятия решения об участии в мероприятии, необходимо в правом верхнем углу в меню выбрать из выпадающего списка значение – принять участие, отказаться от участия или предложить замену (Рисунок 24).

Рисунок 24 – Принятие решения об участии в мероприятии

Если статус участия выбран – отказаться от участия, то отображается информация о том, что сотрудник отказался (Рисунок 25). До времени окончания видеоконференции сотрудник может изменить статус участия.

| Текущие мероприятия Мои мероприятия                                                                                                |     |       |     |    |               |
|----------------------------------------------------------------------------------------------------|-----|-------|-----|----|---------------|
|                                                                                                    | Ноя | брь 2 | 021 |    | $\rightarrow$ |
| 03 ноября, ср<br>Пн Вт                                                                                                    | Ср  | Чт    | Пт  | Сб | Вс            |
| Утвержденное Участие: вы согласнико •••<br>Организатор 1 2<br>Обсуждение вопросов планирования бюджета на 2022 год Кулецова Ю. 1 2 | 3   | 4     | 5   | 6  | 7             |
| 07.00-<br>08:30 🔠 2 участника 🖉 Посмотреть документы Код доступа: 766095 8 9                                                       | 10  | 11    | 12  | 13 | 14            |
| Утвержденное Участие: вы согласились 🐽 15 16                                                                                       | 17  | 18    | 19  | 20 | 21            |
| Организатор Организатор 22 23                                                                                                    | 24  | 25    | 26  | 27 | 28            |
| 11:00 😤 2 участника 🖉 Посмотреть документы Код доступа: 467794 29 30                                                               |     |       |     |    |               |
| Утвержденное Участие: вы отказались                                                                                                |     |       |     |    |               |
| 11:00-<br>12:00-<br>12:00-<br>12:00- ■ Совещание начальников отдела кузнецова ю.                                                   |     |       |     |    |               |
| 🔠 2 участника 🖉 Посмотреть документы Код доступа: 875542                                                                           |     |       |     |    |               |

Рисунок 25 – Отказ от участия в мероприятии

Если выбран статус участия – «Принять участие», то отображается информация о том, что сотрудник согласился. За 30 минут до начала мероприятия в верхней части страницы отображается уведомление о начале видеоконференции и ссылка для входа в видеоконференцию (Рисунок 26).

| 🔔 Сегодня в 10:00 состоится Совещани            | іе начальников отдела <mark>ссы</mark> л | іка на вход                                             |    |    |     |       |     |    |               |
|-------------------------------------------------|------------------------------------------|---------------------------------------------------------|----|----|-----|-------|-----|----|---------------|
| Текущие мероприятия Мои меропри                 | иятия                                    |                                                         | ~  |    | Ноя | брь 2 | 021 |    | $\rightarrow$ |
| оз нохоря, ср                                   |                                          |                                                         | Пн | Вт | Ср  | Чт    | Пт  | Сб | Bc            |
| Утвержденное<br>07:00- Обсуждение вопросов план | участи<br>нирования бюджета на 2022 г    | е: вы согласились •••<br>Организатор<br>ОД Кузнецова Ю. | 1  | 2  | 3   | 4     | 5   | 6  | 7             |
| 08:30 🔠 2 участника 🖉 Посмотреть д              | окументы Код доступа: 766095             |                                                         | 8  | 9  | 10  | 11    | 12  | 13 | 14            |
| Утвержденное                                    | Участи                                   | е: вы согласились •••                                   | 15 | 16 | 17  | 18    | 19  | 20 | 21            |
| Орание начальников от<br>10:00-                 | ников отдела                             | Организатор<br>Кузнецова Ю.                             | 22 | 23 | 24  | 25    | 26  | 27 | 28            |
| 11:00 😤 2 участника 🖉 Посмотреть д              | окументы Код доступа: 467794             |                                                         | 29 | 30 |     |       |     |    |               |
| Утвержденное                                    | Уч                                       | астие: не выбрано                                       |    |    |     |       |     |    |               |
| 11:00-<br>12:00                                 | гдела                                    | Кузнецова Ю.                                            |    |    |     |       |     |    |               |
| 🔒 2 участника 🖉 Посмотреть д                    | окументы Код доступа: 875542             |                                                         |    |    |     |       |     |    |               |
|                                                 |                                          |                                                         |    |    |     |       |     |    |               |
|                                                 |                                          |                                                         |    |    |     |       |     |    |               |

Рисунок 26 – Ссылка для перехода в видеоконференцию

При переходе по ссылке из уведомления, отображается страница с комнатой, в которой будет проходить видеоконференция (Рисунок 27).

| Вас пригласили           Конференция           Image: Market Bradement           Image: Market Bradement             Количество записей             Image: Market Bradement             Market Bradement         Image: Contract Bradement         Image: Contract Bradement | NTEGRAD                                                |                                             | Войти Зарегистрироваться |
|----------------------------------------------------------------------------------------------------|--------------------------------------------------------|---------------------------------------------|--------------------------|
| Юлия (Владелец)       Леонтьева Александра Владимир       Присоединиться         Количество записей       Понск       Q         название       эскиз       продолжительность       пользователи       доступность       еормат                                               | <sup>вас пригласили</sup><br>Конференция               |                                             |                          |
| Количество записей поиск Q<br>название эскиз продолжительность пользователи доступность сормат<br>Вазай изичиста из сиблиции изорисато                                                                                                    | ю Юлия (Владелец)                                      | Леонтьева Александра Владимир               | Присоединиться           |
| название эскиз продолжительность пользователи доступность формат                                                                                                    | Количество записей                                     |                                             | Поиск                    |
| Б этой комнате нет пуоличных записеи.                                                                                                    | название эскиз продолжительность<br>В этой комнате нет | пользователи доступность публичных записей. | ΦΟΡΜΑΤ                   |

Рисунок 27 – Переход в комнату видеоконференции

Отображается информация о Фамилии, имени и должности сотрудника, авторизованного в Системе. При нажатии на кнопку «Присоединиться» осуществляется переход в видеоконферению.

### 5 Модуль «Видеоконферении»

#### 5.1Подключение к видеоконференции

Каждая видеоконференция проходит в отдельной комнате с определенными настройками.

Перед подключением к видеоконференции необходимо подключить и настроить камеру, микрофон, колонки или наушники. При входе в видеоконференцию осуществляется автоматическая проверка камеры и микрофона. При первом подключении отображается всплывающее окно с запросом на разрешение на использование микрофона (Рисунок 28) и камеры (Рисунок 29).

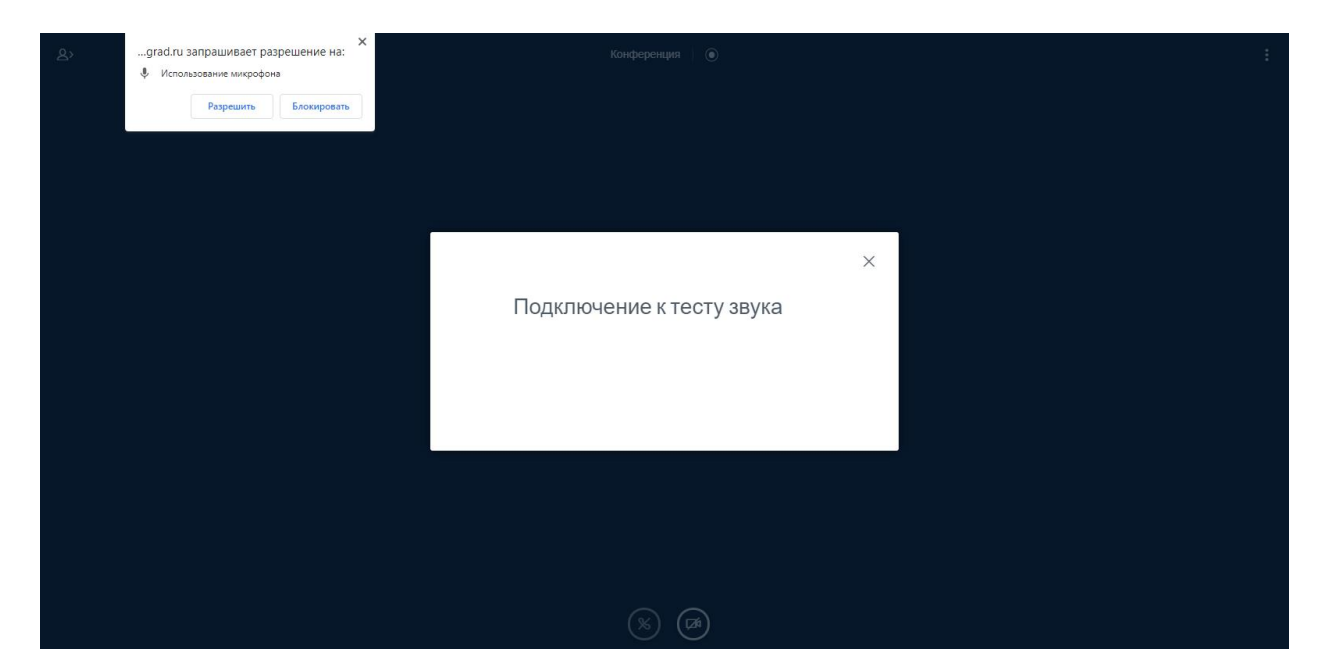

Рисунок 28 – Запрос разрешения на использования микрофона

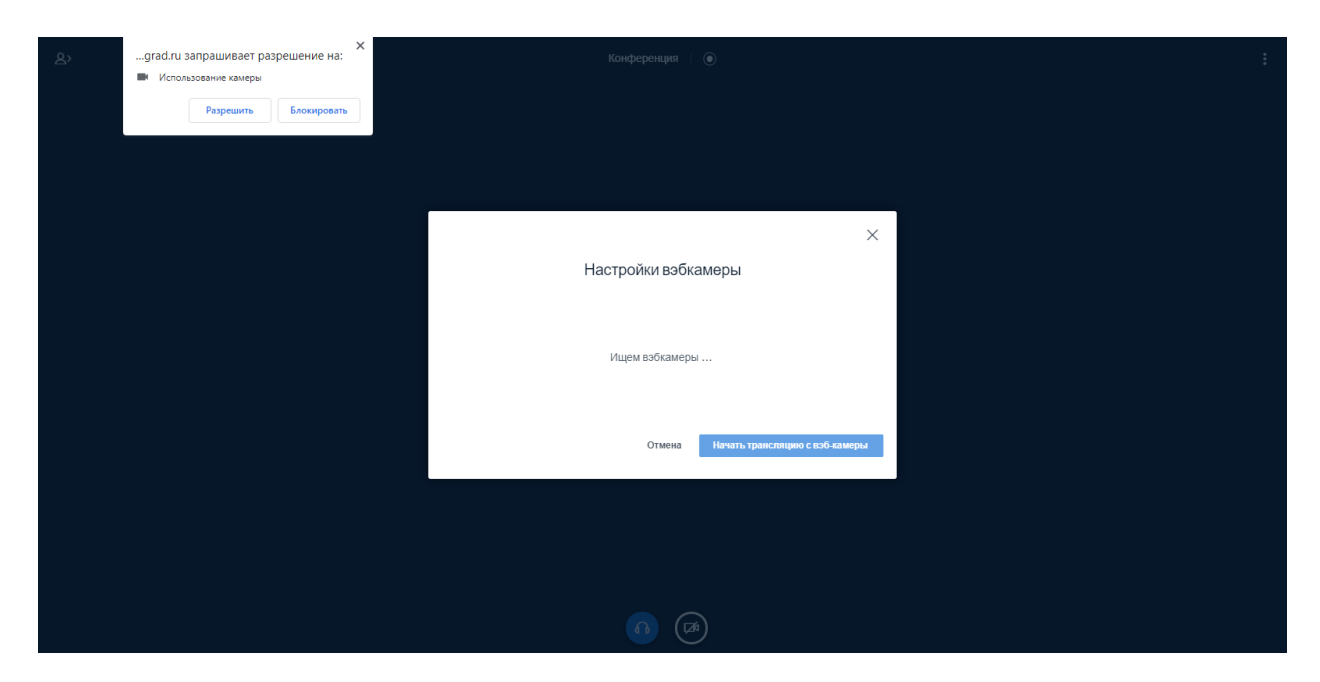

Рисунок 29 – Запрос разрешения на использование камеры

По умолчанию, после подключения к видеоконференции отображается изображение с видеокамеры и при разговоре автоматически включается микрофон (Рисунок 30). Если микрофон активен, в левом верхнем углу отображается ФИО сотрудника, который говорит, при включенной камере изображение с камеры выделяется зеленой рамкой.

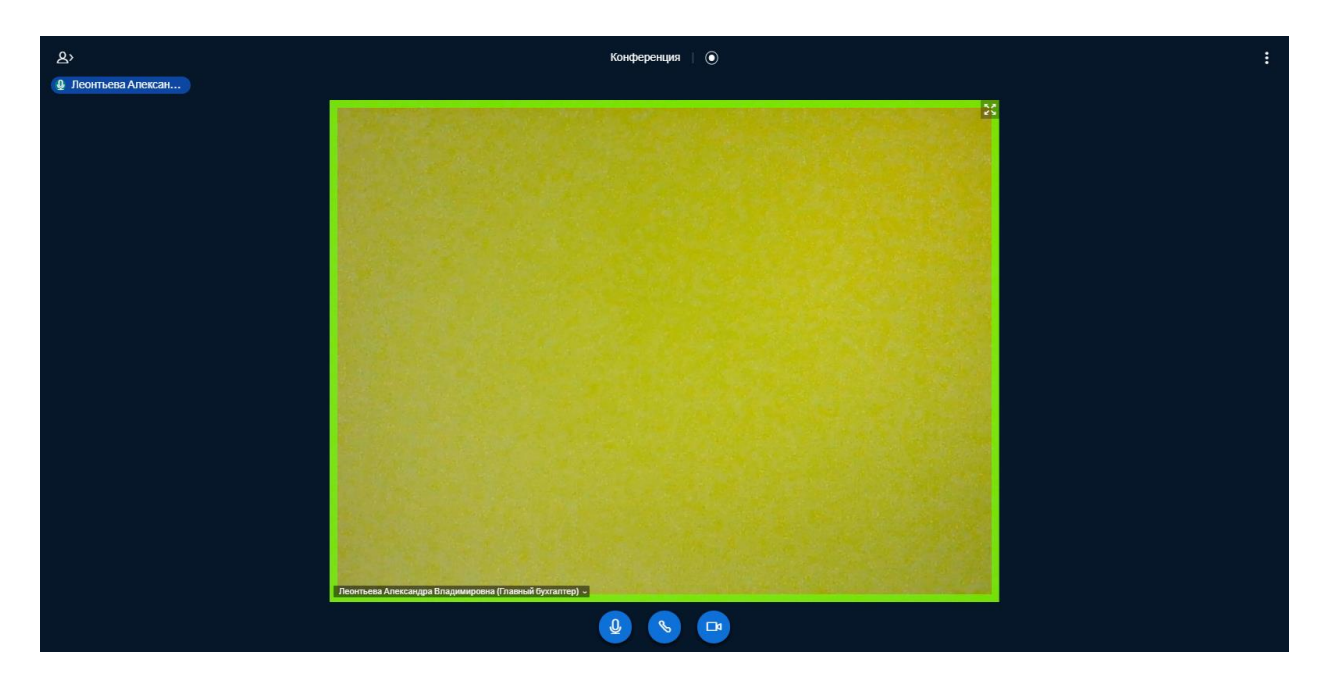

Рисунок 30 – Подключение к видеоконференции

В нижней части экрана отображаются следующие кнопки (Рисунок 31):

- 1. Включения /выключения микрофона;
- 2. Подключение / отключение аудиоконференции;
- 3. Запуск / отключение видеотрансляции камеры;

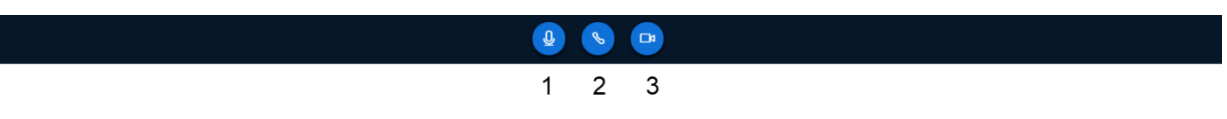

Рисунок 31 – Доступные кнопки

#### 5.2Общение участников видеоконференции

Для просмотра информации об участниках видеоконференции необходимо в левом верхнем углу нажать на соответствующую кнопку для открытия списка пользователей (Рисунок 32).

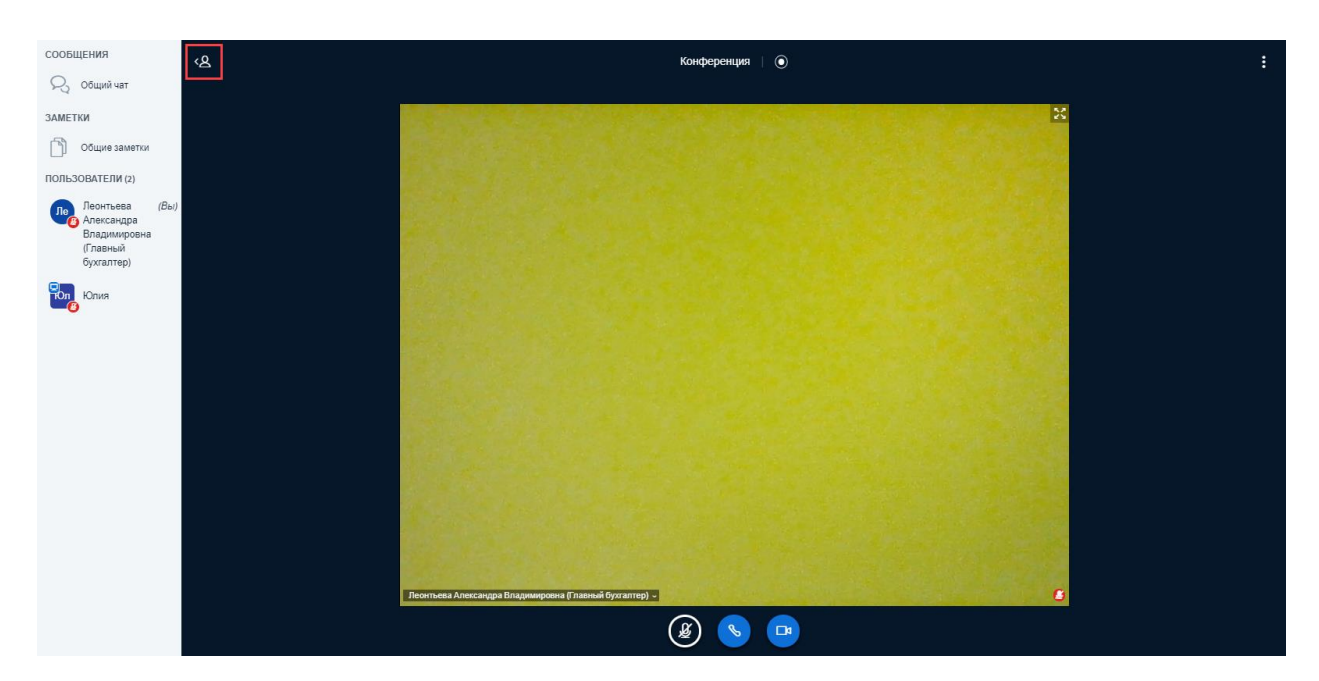

Рисунок 32 – Список участников видеоконференции

В списке пользователей отображается количество участников, подключенных к видеоконференции, их статус, в правом нижнем углу - тип подключения (включен/ выключен микрофон, отключение от аудиоконференции), ведущий обозначен соответствующей иконкой в левом верхнем углу (Рисунок 33).

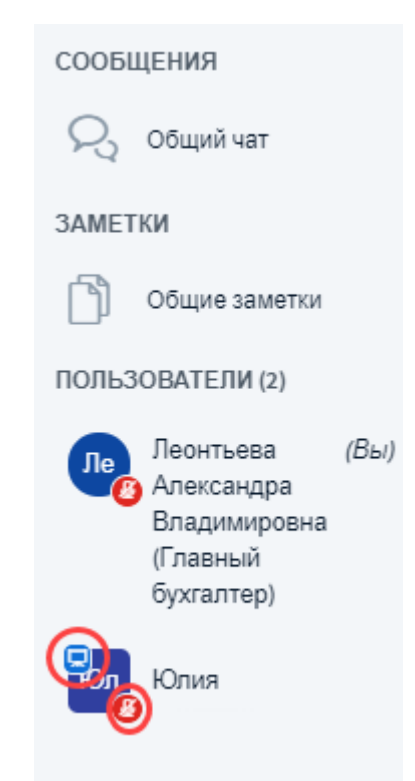

Рисунок 33 – Список участников видеоконференции

Для просмотра и/или отправки сообщений необходимо нажать на «Общий чат». В чате отображаются отправленные участниками сообщения, для отправки сообщения необходимо в нижней части окна ввести текст и нажать на кнопку отправки (Рисунок 34).

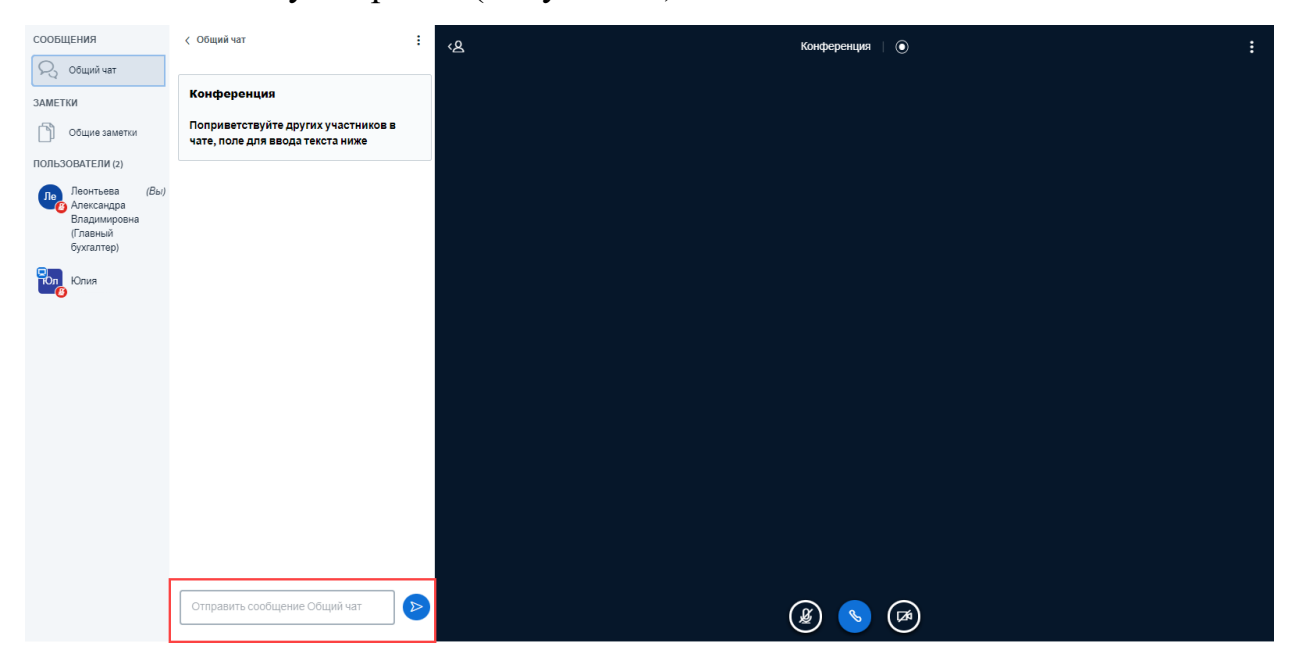

Рисунок 34 – Общий чат

Для отправки личного сообщения участнику, необходимо в списке пользователей выбрать участника, нажать на его имя и в выпадающем списке выбрать – «Начать приватный чат» (Рисунок 35).

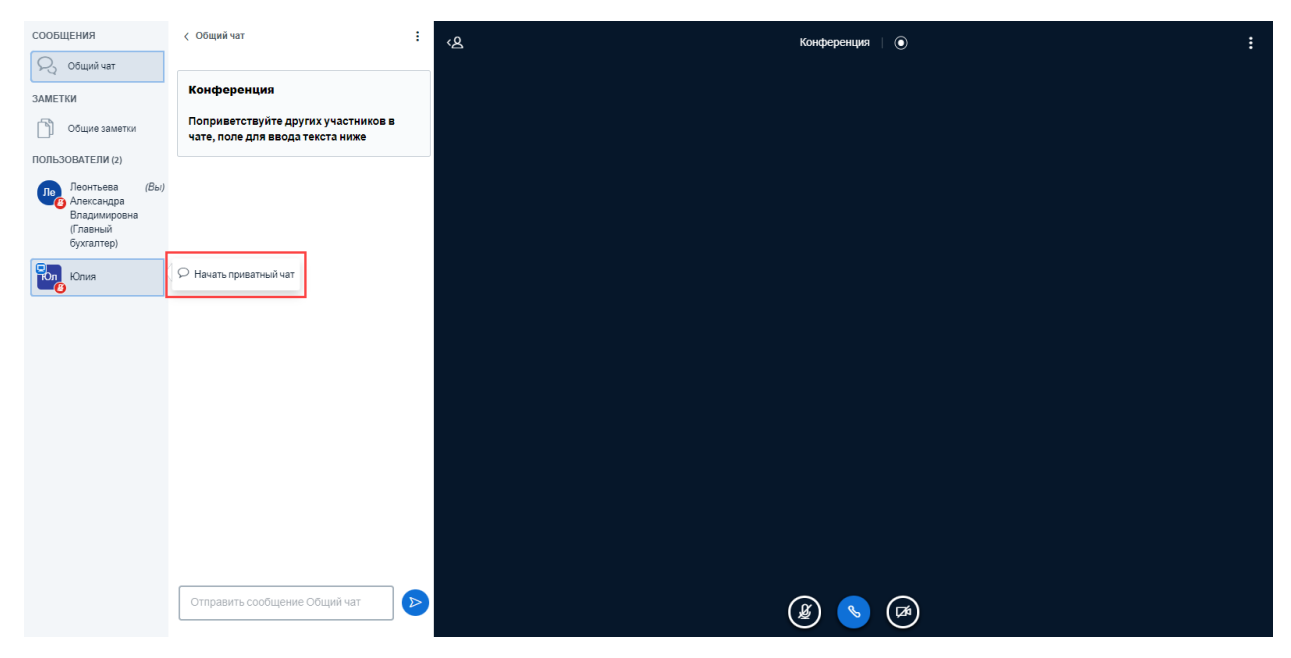

Рисунок 35 – Отправка личного сообщения

Все записи в общем чате можно скопировать и сохранить (Рисунок 36). Сообщения из чата сохраняются в формате .txt.

| сообщения                                                              | < Общий чат                                      | :                            | Конференция © : |  |
|------------------------------------------------------------------------|--------------------------------------------------|------------------------------|-----------------|--|
| 🖓 Общий чат                                                            |                                                  | Сохранить                    |                 |  |
| ЗАМЕТКИ                                                                | Конференция                                      | 🖄 Копировать                 |                 |  |
| Общие заметки                                                          | Поприветствуйте други<br>чате, поле для ввода те | іх участников в<br>кста ниже |                 |  |
| ПОЛЬЗОВАТЕЛИ (2)                                                       |                                                  |                              |                 |  |
| Леонтьева (Вы)<br>Александра<br>Владимировна<br>(Главный<br>бухгалтер) |                                                  |                              |                 |  |
| Юлия                                                                   |                                                  |                              |                 |  |
|                                                                        |                                                  |                              |                 |  |
|                                                                        |                                                  |                              |                 |  |
|                                                                        |                                                  |                              |                 |  |
|                                                                        |                                                  |                              |                 |  |
|                                                                        |                                                  |                              |                 |  |
|                                                                        |                                                  |                              |                 |  |
|                                                                        |                                                  |                              |                 |  |
|                                                                        |                                                  |                              |                 |  |
|                                                                        |                                                  |                              |                 |  |
|                                                                        | Отправить сообщение О                            | бщий чат 🕑                   | ۵) 📀 🕲          |  |

Рисунок 36 – Общий чат

Каждый участник может установить статус, который будет виден всем, для установки необходимо найти себя в списке пользователей напротив имени в скобочках будет отображаться значение (Вы), в выпадающем меню выбрать «Установить статус»: отошел, поднять руку, нерешительный, смущен, грустный, счастливый, аплодисменты, нравится, не нравится (Рисунок 37).

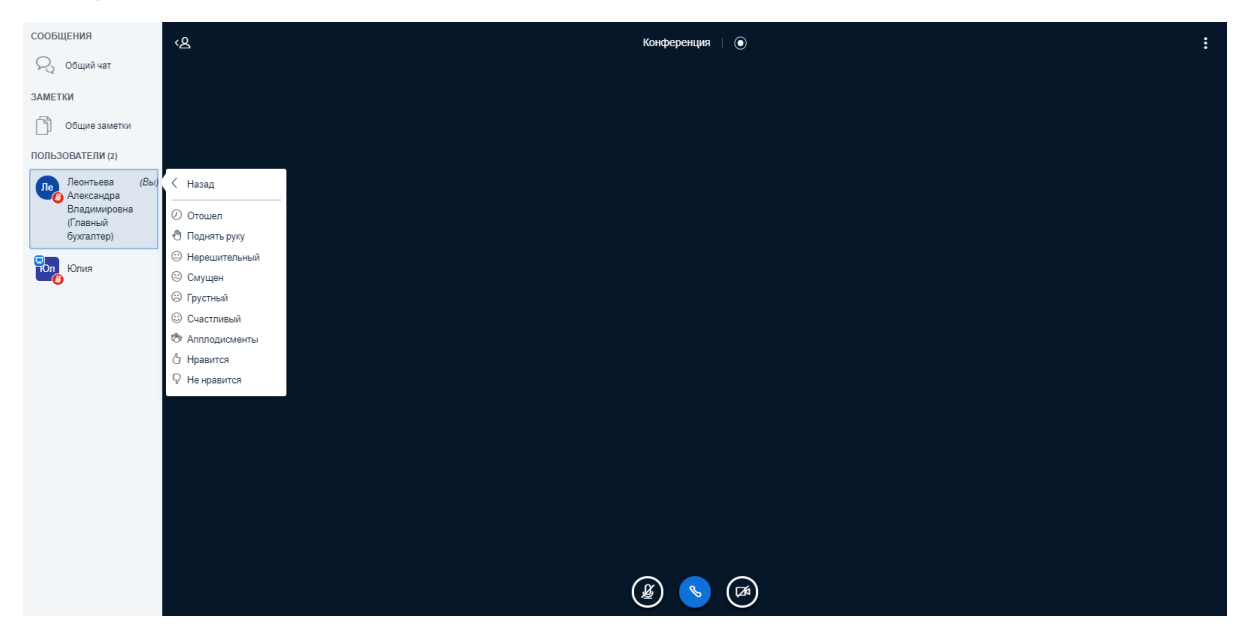

Рисунок 37 – Установка статуса участника

Участникам доступно добавление заметок и важной информации

(Рисунок 38)

| сообщения                                                              | < Общие заметки   | < <u>ረዳ</u> Ko | онференция   💿                           | : |
|------------------------------------------------------------------------|-------------------|----------------|------------------------------------------|---|
| 🖓 Общий чат                                                            | B I U S ≔ ≡ ၁ C 🛓 |                |                                          |   |
| ЗАМЕТКИ                                                                |                   |                |                                          |   |
| 🕥 Общие заметки                                                        |                   |                |                                          |   |
| ПОЛЬЗОВАТЕЛИ (2)                                                       |                   |                |                                          |   |
| Эсонтьева (Вы)<br>Александра<br>Владимировна<br>(Главный<br>бухгалтер) |                   |                |                                          |   |
| Юлия                                                                   |                   |                |                                          |   |
| -0                                                                     |                   |                |                                          |   |
|                                                                        |                   |                |                                          |   |
|                                                                        |                   |                |                                          |   |
|                                                                        |                   |                |                                          |   |
|                                                                        |                   |                |                                          |   |
|                                                                        |                   |                |                                          |   |
|                                                                        |                   |                |                                          |   |
|                                                                        |                   |                |                                          |   |
|                                                                        |                   |                |                                          |   |
|                                                                        |                   |                |                                          |   |
|                                                                        |                   |                |                                          |   |
|                                                                        |                   |                | S (S) (S) (S) (S) (S) (S) (S) (S) (S) (S |   |

Рисунок 38 – Общие заметки

### 5.3Показ презентации

Добавление и показ презентаций доступен только ведущему, у участника отображаться специальный значок в списке пользователей (только модератор видеоконференции может распределять роль ведущего между участниками). Для загрузки презентации, документа или изображения в левом нижнем углу предусмотрена кнопка «Действия», при нажатии на которую отображается выпадающий список со следующими значениями (Рисунок 39):

- Начать голосование;
- Загрузить презентацию;
- Поделиться видео с внешних ресурсов.

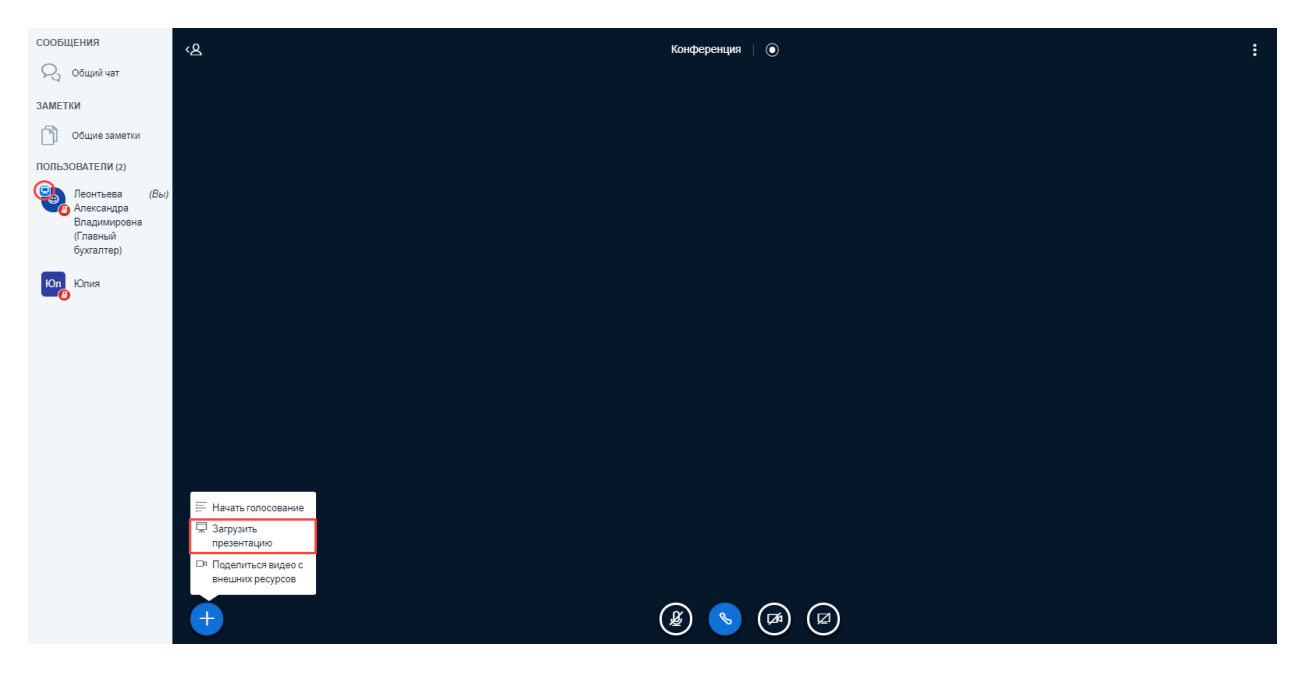

Рисунок 39 – Загрузка презентации

В окне «Презентация» необходимо перетащить файл в специальную область или нажать на кнопку «Выберите файл», выбрать его из директории и нажать на кнопку «Подтвердить» (Рисунок 40).

| Презентация                                                                                                    | Закрыть    | Подтвердить |
|----------------------------------------------------------------------------------------------------|------------|-------------|
| Как ведущий, вы можете загрузить пюбой офисный документ или файл PDF. Для пучшего<br>результата, мы рекомендуем загружать PDF. Пожалуйста убедитесь, что презентация<br>выбрана с помощью круглого флажка с правой стороны. |            |             |
| Перетащите сюда файлы, чтобы з<br>или выберите файл                                                                                                    | агрузить и | іх          |
|                                                                                                    |            |             |

# Рисунок 40 – Форма для загрузки презентации

Также можно загрузить сразу несколько презентаций, добавить возможность скачивания или запрета на загрузку презентации участникам и удалить. В правой части окна отображаются соответствующие кнопки (Рисунок 41). Нужно поставить галочку напротив презентации, которую необходимо запустить, чтобы она стала текущей, и нажать на кнопку «Загрузить».

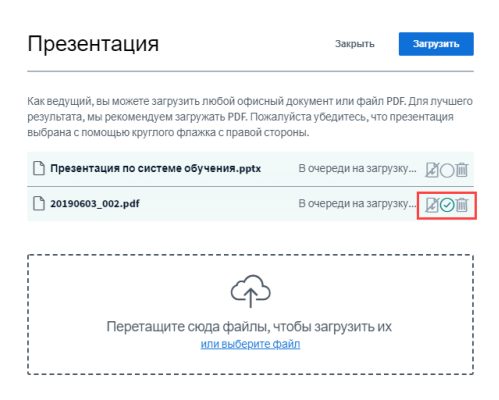

#### Рисунок 41 – Форма для загрузки презентации

После конвертации и загрузки файла, презентация отобразится на экране у участников видеоконференции (Рисунок 42).

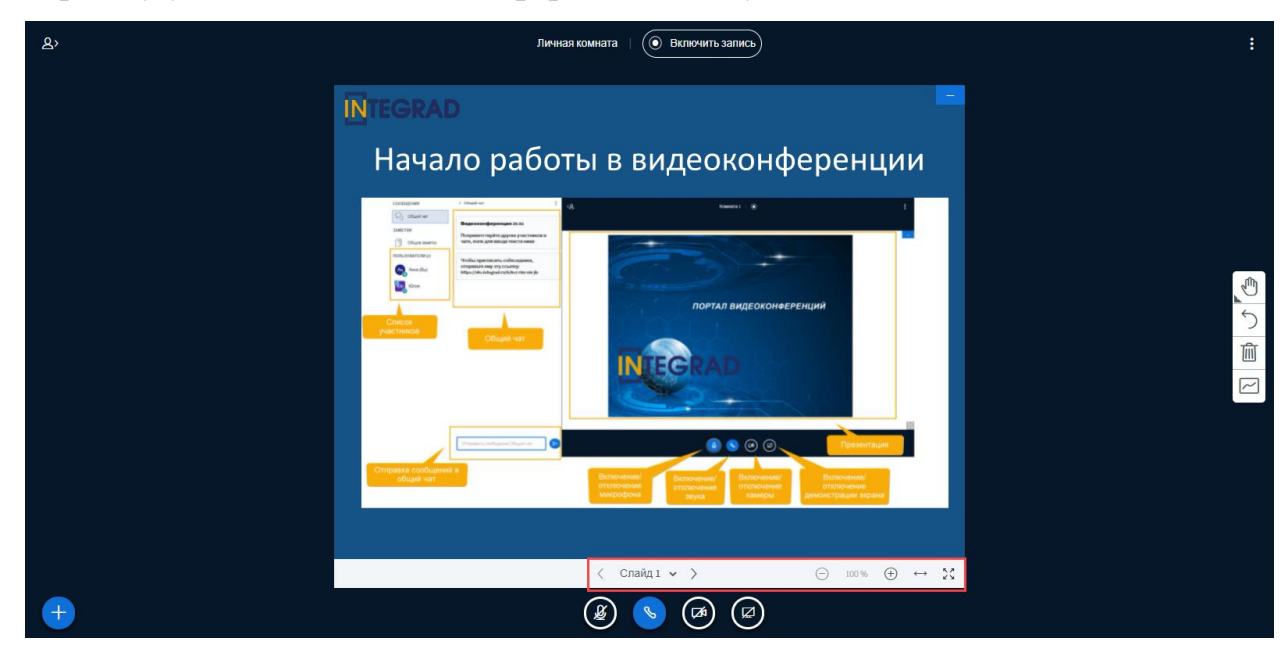

Рисунок 42 – Показ презентации

В нижней части презентации отображается кнопки для перелистывания на следующий/предыдущий слайд, возможность выбора конкретного слайда, увеличение / уменьшение масштаба презентации, возможность подогнать ширину презентации по размеру страницы и включить презентацию на полный экран.

При запуске презентации на экране отображается до 6 участников, у которых включена трансляция камеры. Состав участников меняется, в случае, когда включен микрофон и участник ведет диалог (Рисунок 43).

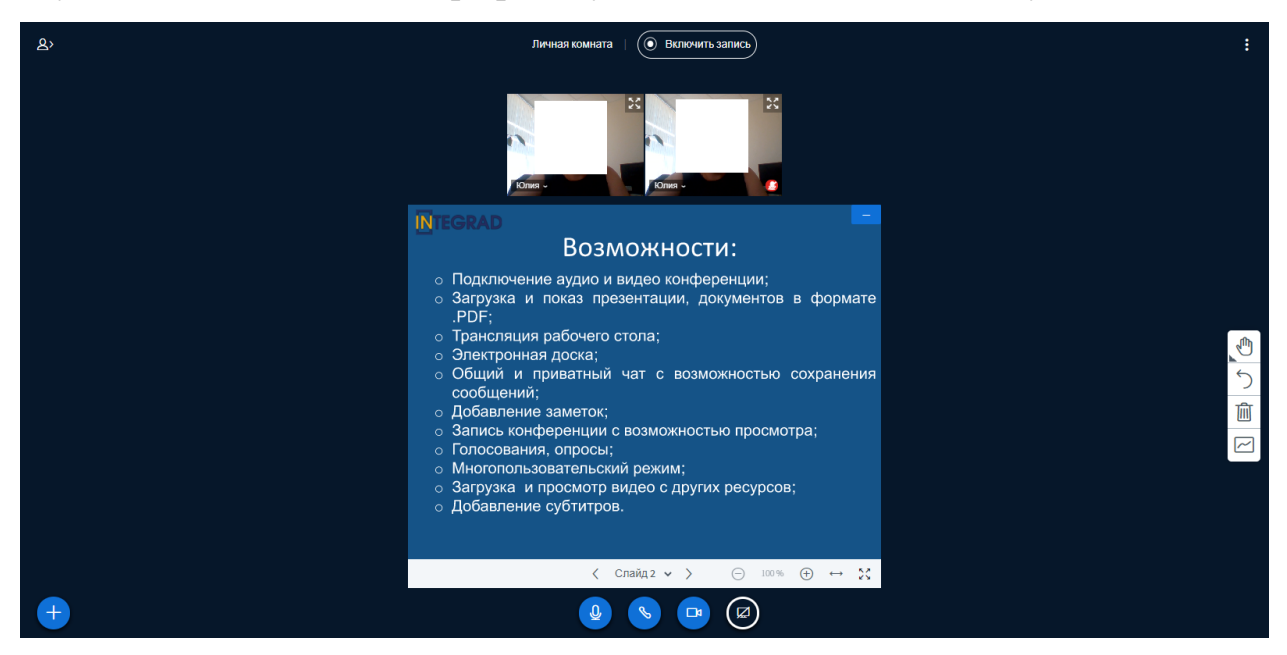

Рисунок 43 – Показ презентации

#### 5.4Интерактивная доска

при У ведущего видеоконференции показе презентации есть возможность активации интерактивной доски (возможность делать пометки документе, файле) на презентации, И использования следующих инструментов (Рисунок 44):

- Текст;
- Линия;
- Окружность;
- Треугольник;
- Четырехугольник;

- Карандаш;
- Сдвиг и масштабирование;
- Многопользовательский режим.

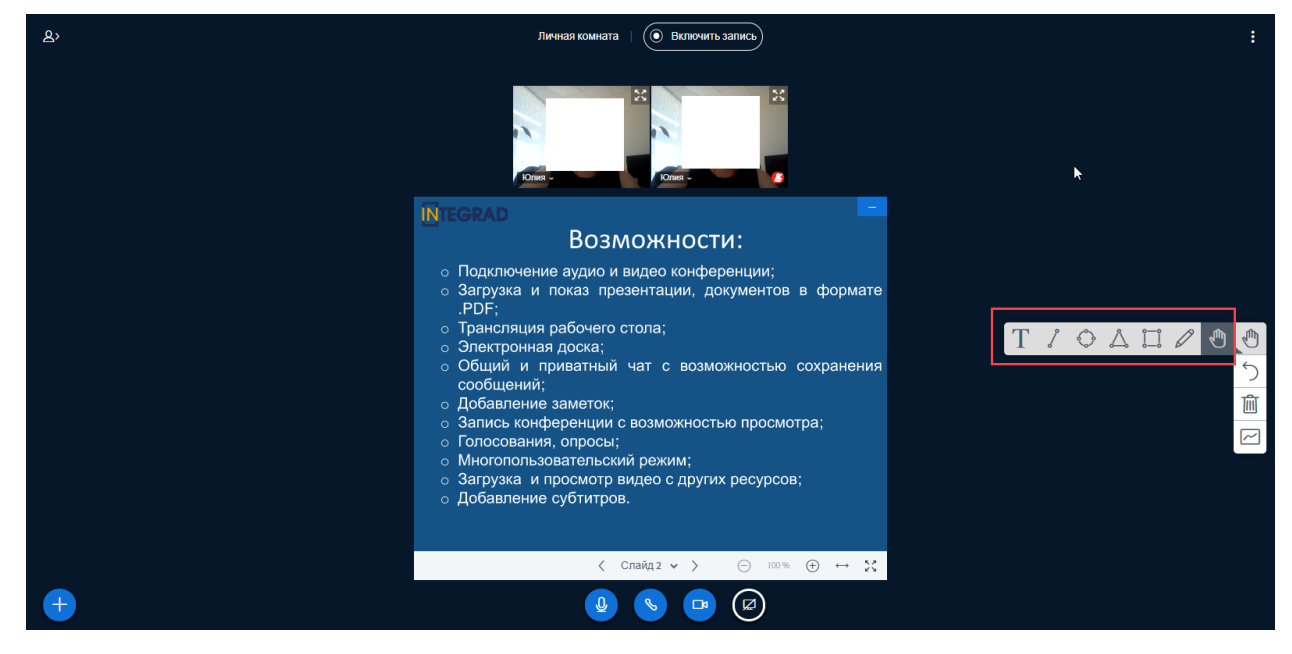

Рисунок 44 – Панель инструментов

При выборе одного из инструментов доступна настройка толщины линии, размера шрифта (для карандаша) и цвета (Рисунок 45).

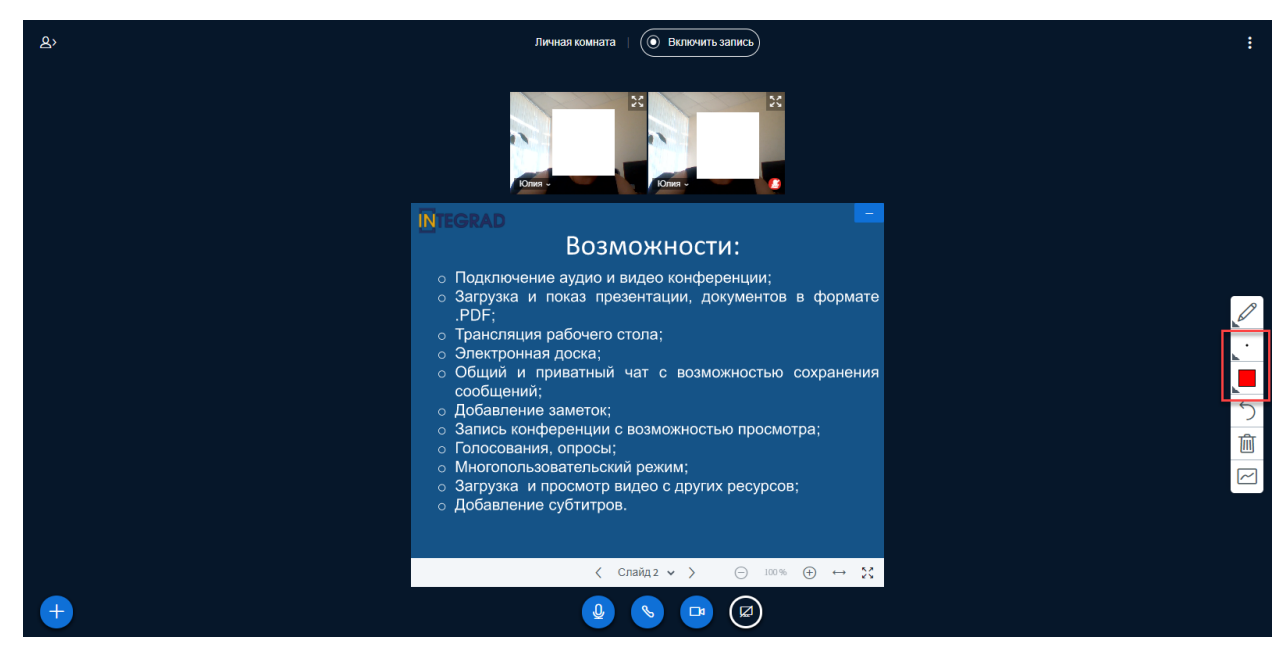

Рисунок 45 – Настройка инструментов

При добавлении пометок на слайдах при помощи панели инструментов интерактивной доски происходит обновление слайдов у всех участников.

Для включения многопользовательского режима необходимо нажать на соответствующую кнопку. В области презентации отображается инструмент и имя пользователя (Рисунок 46).

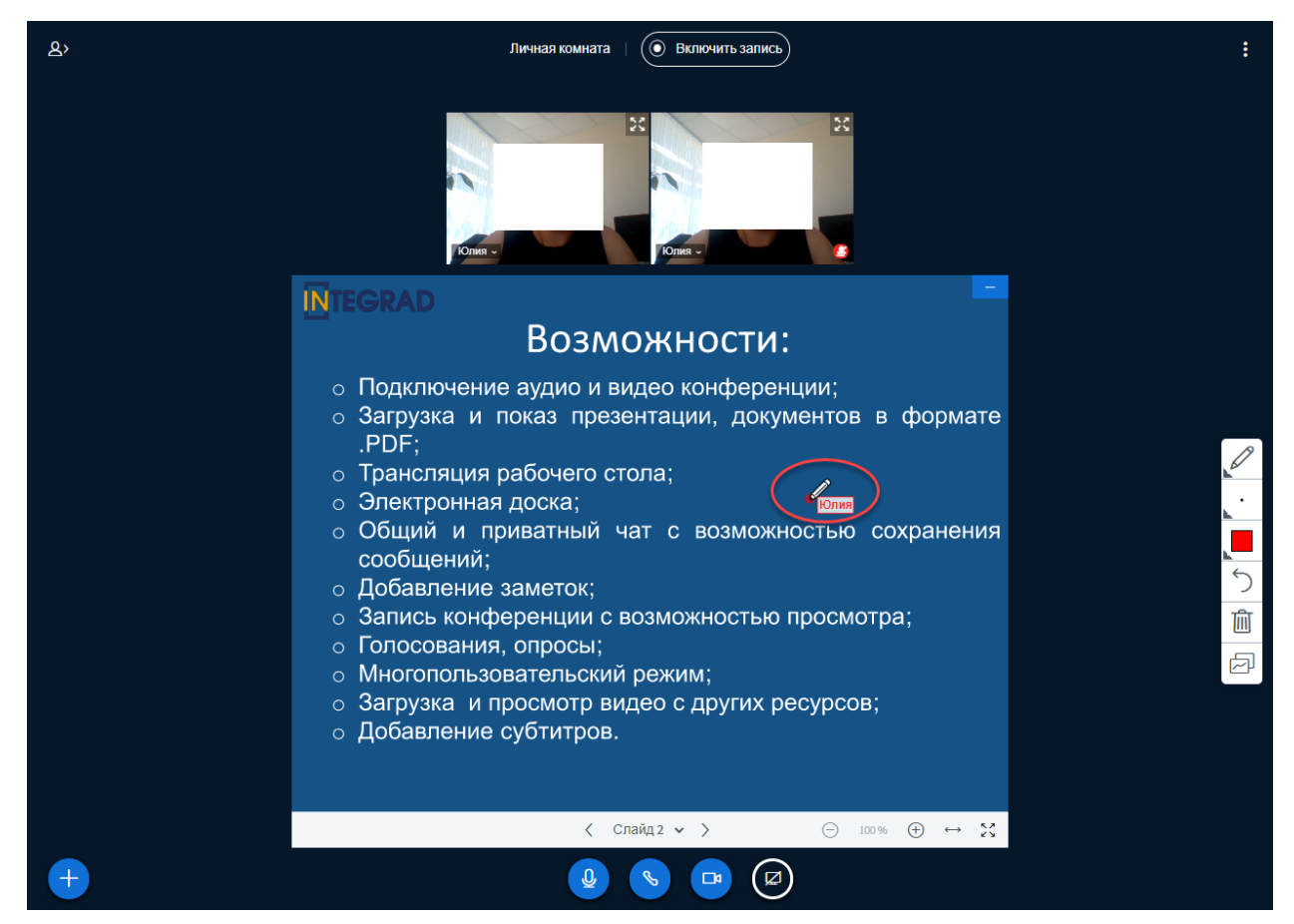

Рисунок 46 – Многопользовательский режим

### 5.5Голосование и опросы

Для проведения голосования необходимо нажать на кнопку «Действия» в левом нижнем углу экрана и выбрать «Начать голосование». Доступны следующие опции для голосования и возможность добавить свои варианты для голосования (Рисунок 47):

- Да /Нет;
- Правда / Неправда;
- A/D/C;
- A/B/C/D/E;
- Yes/ No / Abstention;

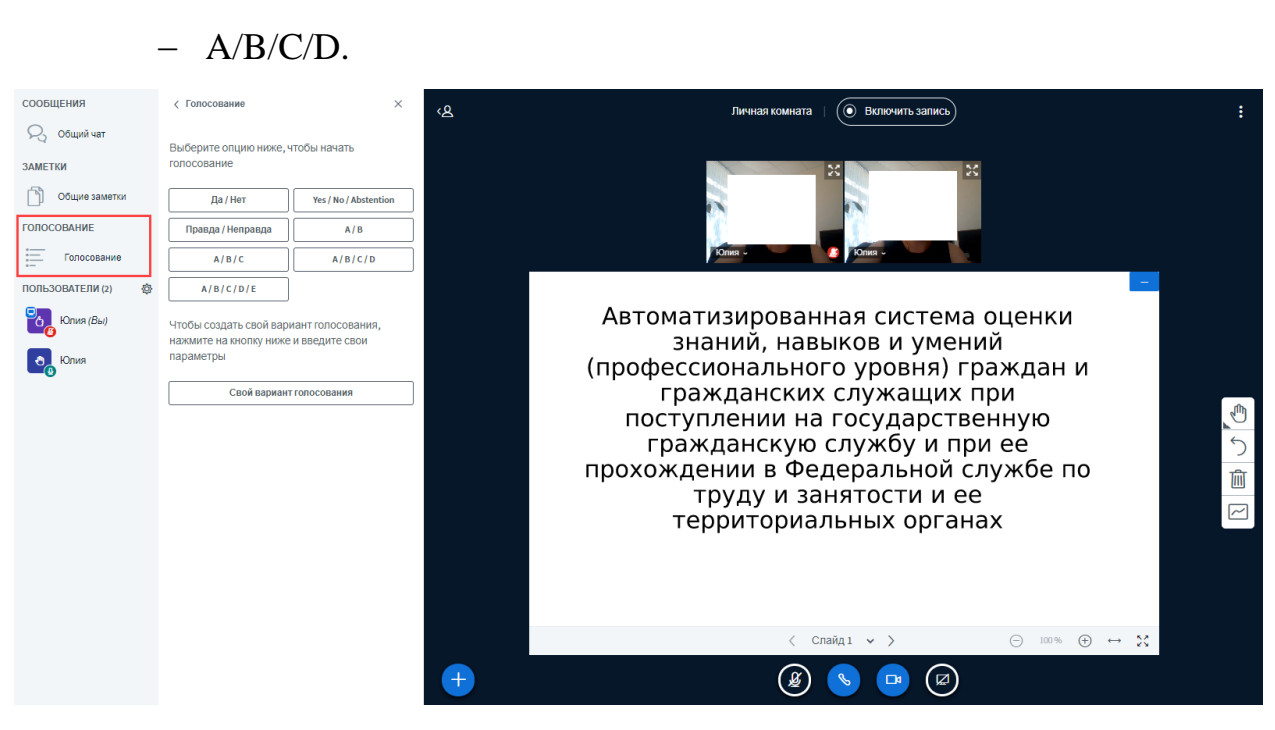

A/B;

Рисунок 47 – Голосование

При запуске голосования у участников видеоконференции в правом нижнем углу отображается сообщение для голосования (Рисунок 48).

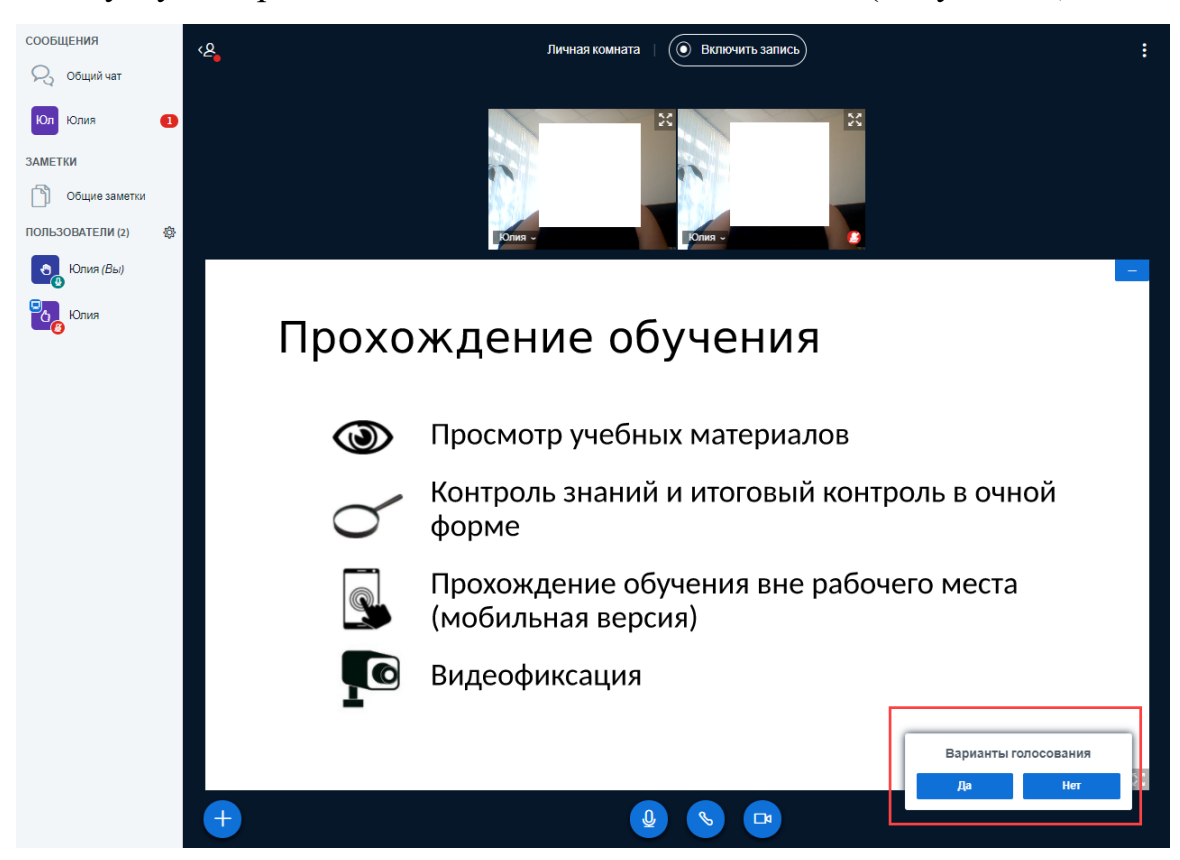

Рисунок 48 – Голосование участников

Результаты голосования участников отображаются у ведущего, также

возможно опубликовать результаты.

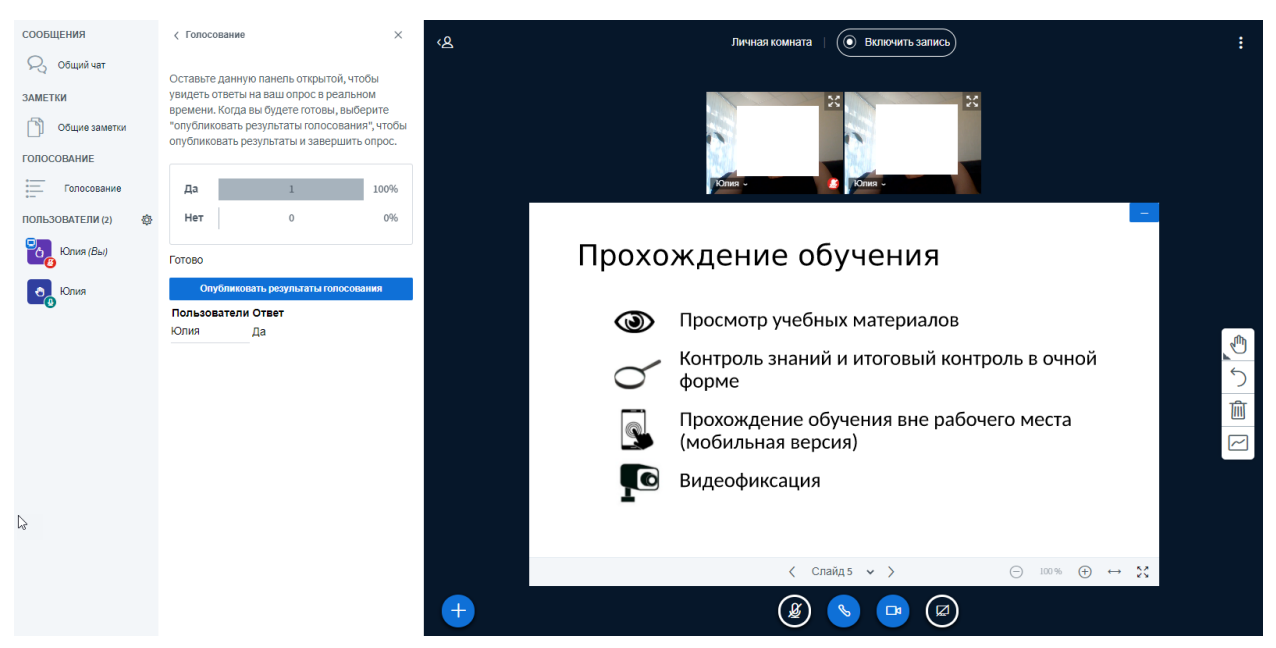

Рисунок 49 – Просмотр результатов голосования

После публикации, результаты голосования отображаются в правом нижнем углу у всех участников (Рисунок 50).

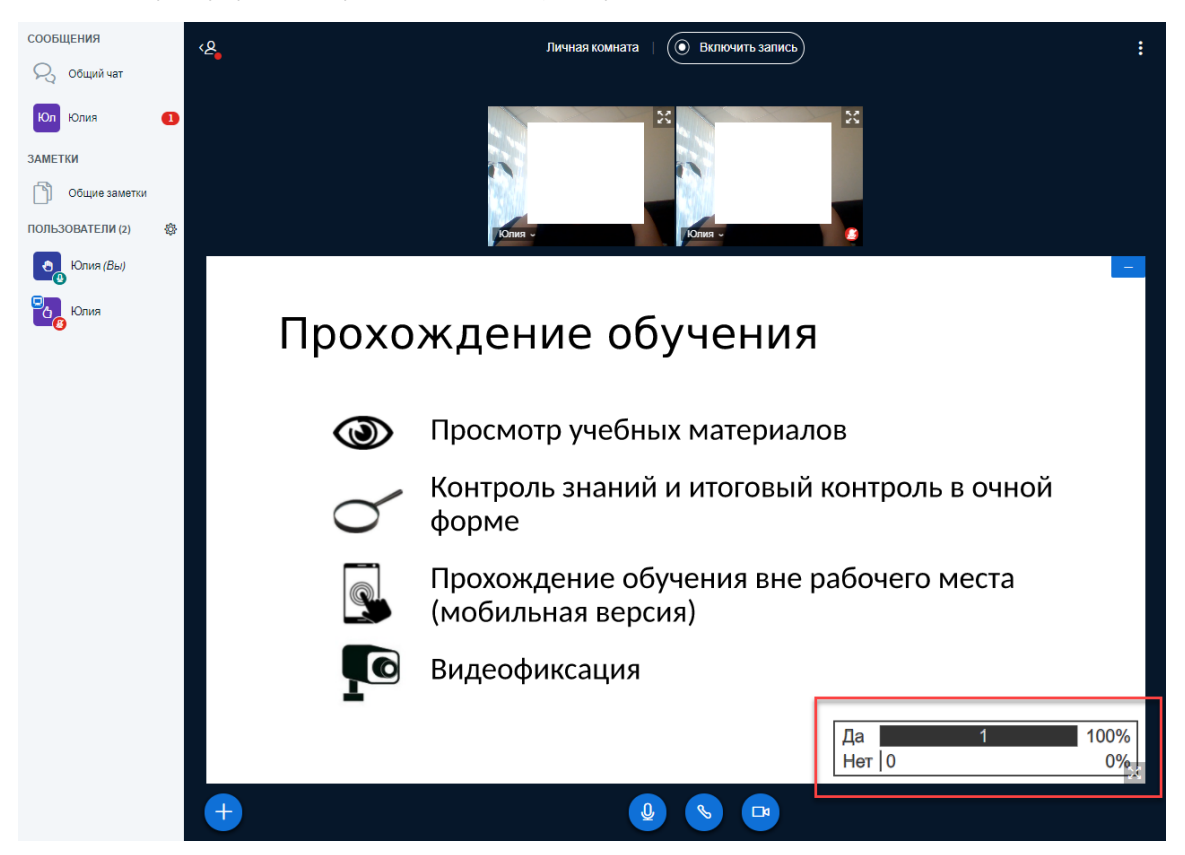

Рисунок 50 – Опубликованные результаты голосования

## 5.63агрузка видео с внешних ресурсов

Ведущему видеоконференции доступна возможность трансляции видео с внешних ресурсов (Yotube), необходимо нажать на кнопку «Действия» - Поделиться видео с внешних ресурсов». В открывшемся всплывающем окне «Поделиться видео с внешних ресурсов» необходимо ввести ссылку на видео и нажать на кнопку «Поделиться новым видео» (Рисунок 51).

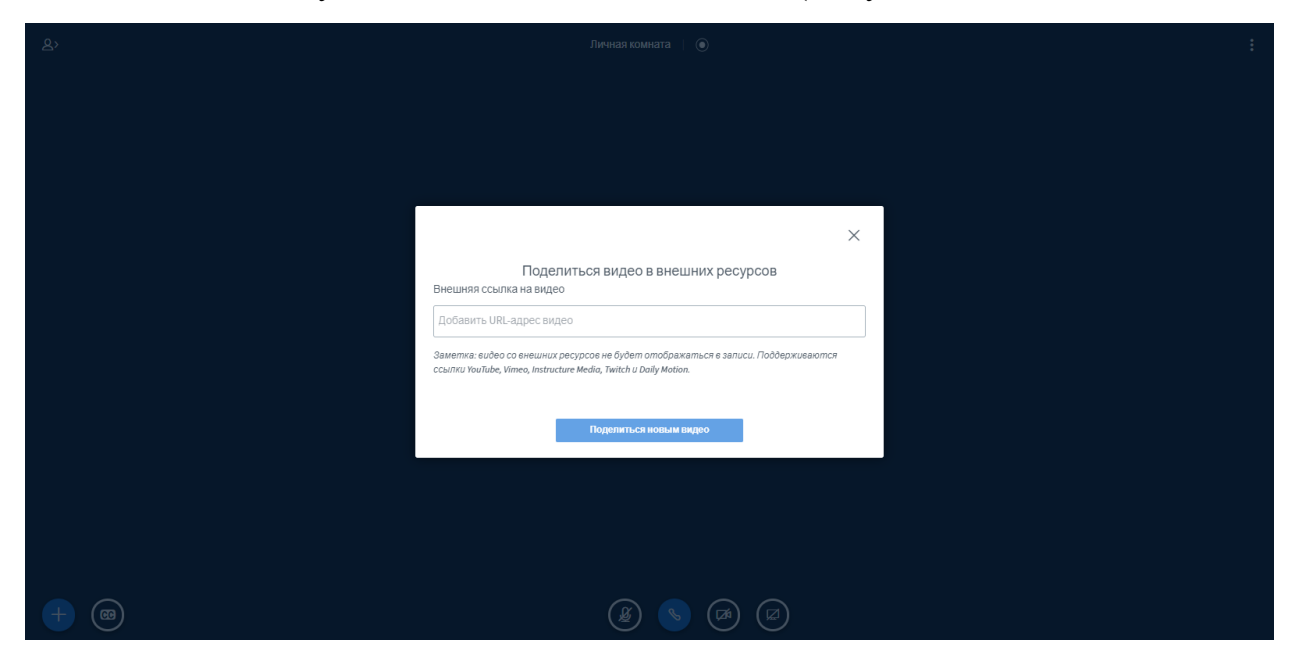

Рисунок 51 – Загрузка видео с внешних ресурсов

#### 5.7 Трансляция рабочего стола

Ведущему видеоконференции доступна трансляция рабочего стола в нижней части окна отображается кнопка включения демонстрации экрана (Рисунок 52).

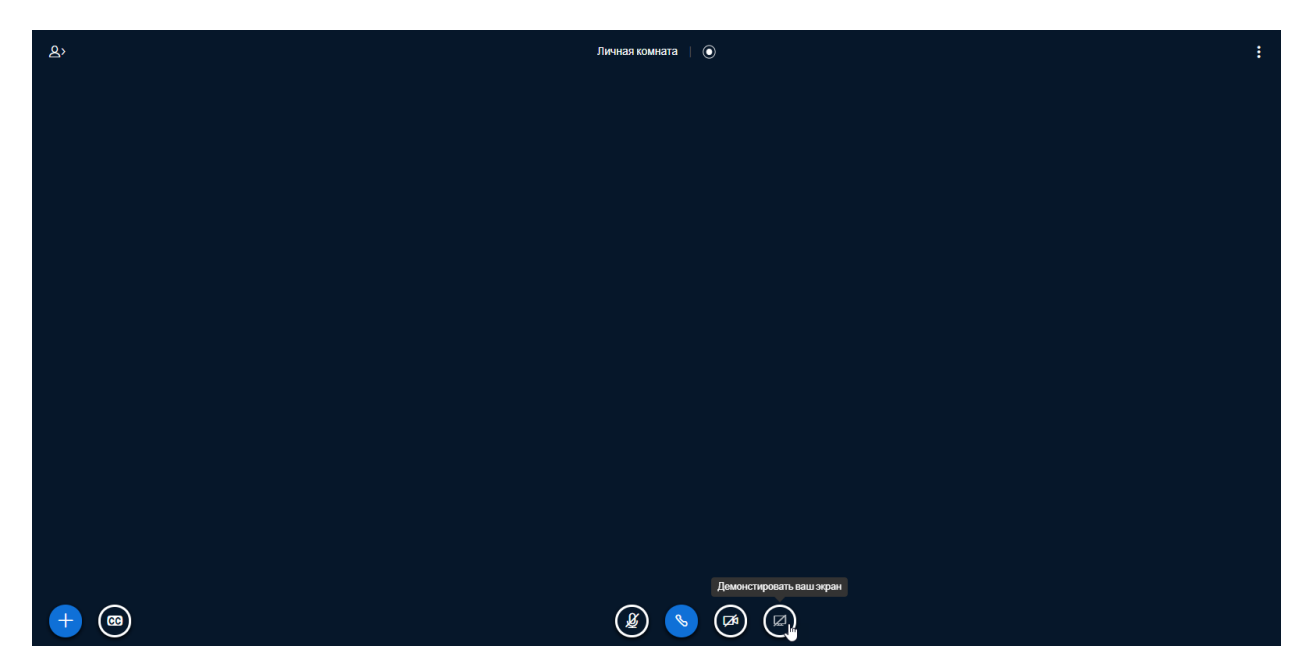

Рисунок 52 – Трансляция рабочего стола

#### 5.8Запись видеоконференции

Запись видеоконференции запускается модератором. В случае, если ведется запись видеоконференции, то в верхней части окна отображается о том, что сеанс записывается и время (Рисунок 53).

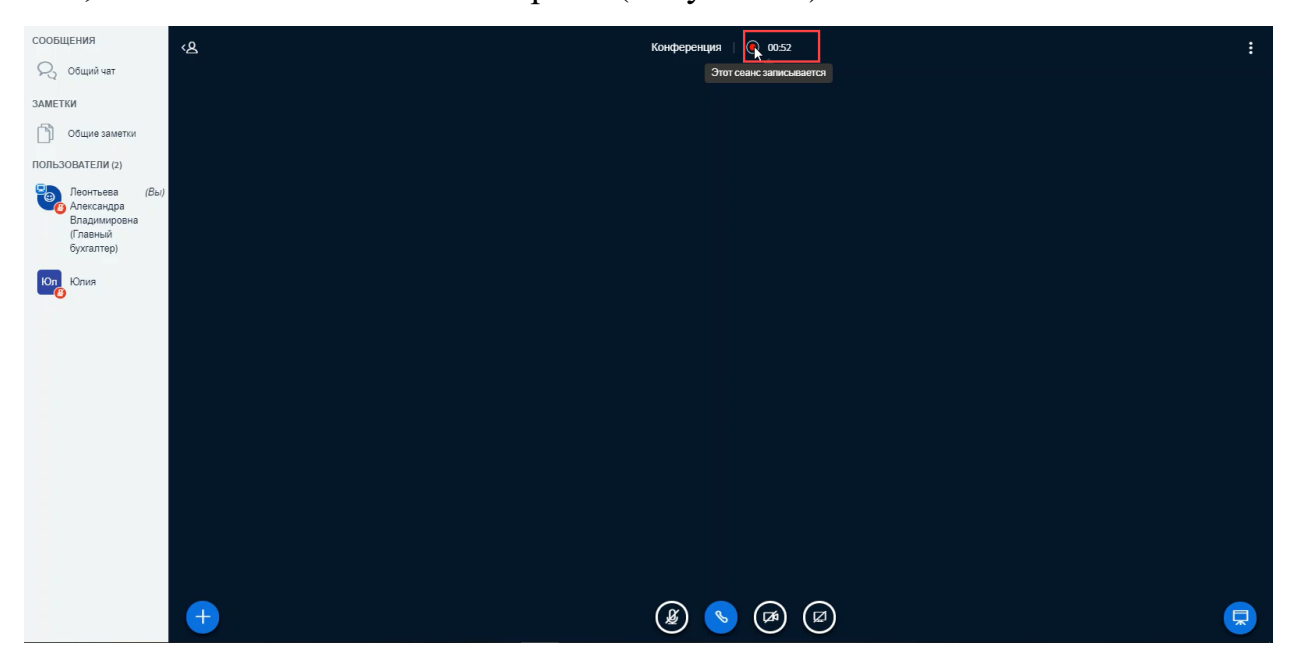

Рисунок 53 – Запись видеоконференции

### 5.9Выход из видеоконференции

Для выхода из видеоконференции необходимо в правом верхнем меню

необходимо выбрать в выпадающем списке – «Выход» (Рисунок 54)

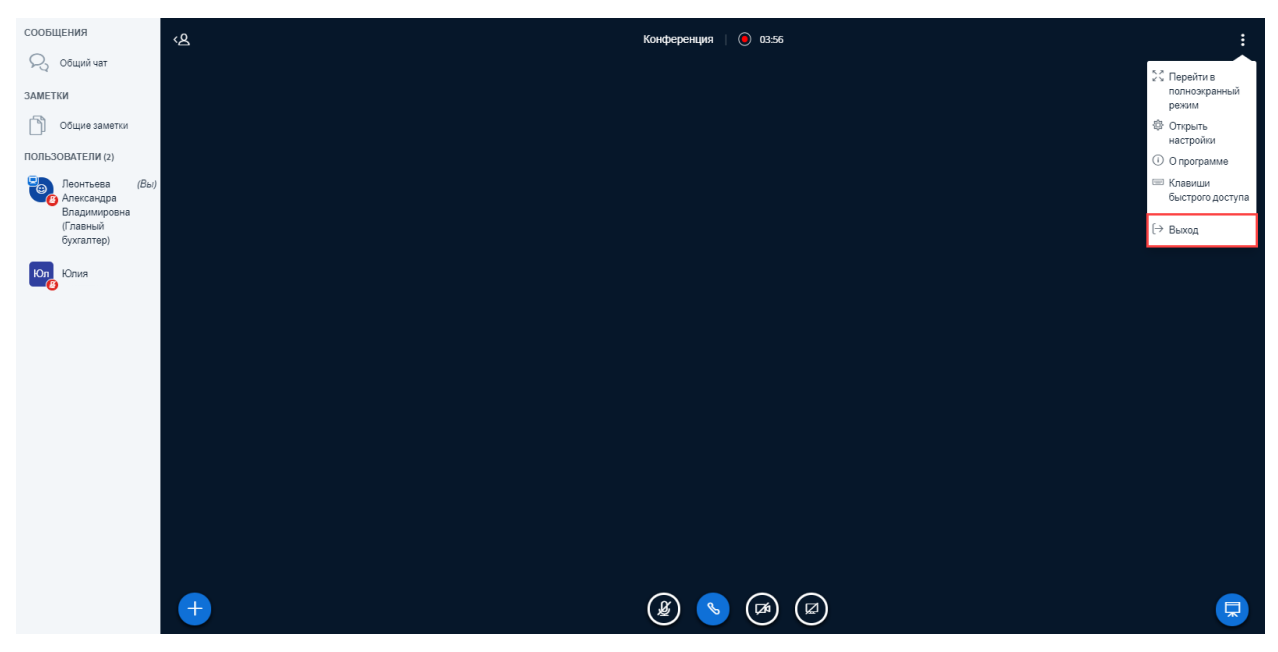

Рисунок 54 – Выход из видеоконференции

#### 6 Аварийные ситуации

#### 6.1Недоступность Системы

При сбое в работе аппаратного или программного обеспечения Системы для продолжения работы пользователя с Системой необходимо обновить страницу браузера с адресом Системы.

При недоступности Системы необходимо:

1. Убедиться в том, что соединение компьютера с информационнотелекоммуникационной сетью установлено.

2. Убедиться в правильности введенного адреса Системы в строке интернет-браузера.

Недоступность Системы также может быть связана с восстановлением работоспособности после сбоев.

В случае невозможности определения причины недоступности Системы, рекомендуется связаться с системным администратором, либо со специалистами технической поддержки.

#### 6.2Аварийные ситуации

В случае возникновения аварийной ситуаций пользователь получит информационное сообщение об ошибке, при возникновении нештатных ситуаций пользователям рекомендуется обратиться за помощью в службу технической поддержки Системы или системному администратору.

Признаками нештатной ситуации являются:

- Недоступность Системы (невозможно загрузить главную и внутренние страницы);
- Невозможность входа в Личный кабинет под учетной записью;
- Появление окна с сообщениями о внештатной ситуации;
- Появление окна с сообщением на английском языке;
- Отсутствие реакции на вызов элементов Системы (кнопки, пункты меню, гиперссылки);

42

– Очень медленная работа сайта.

# 7 Рекомендации по освоению

Для успешного освоения работы с Системой рекомендуется ознакомиться с настоящим Руководством пользователя.